Brukerveiledning

# Visma FLYT SamPro 4.3

Visma - 2014

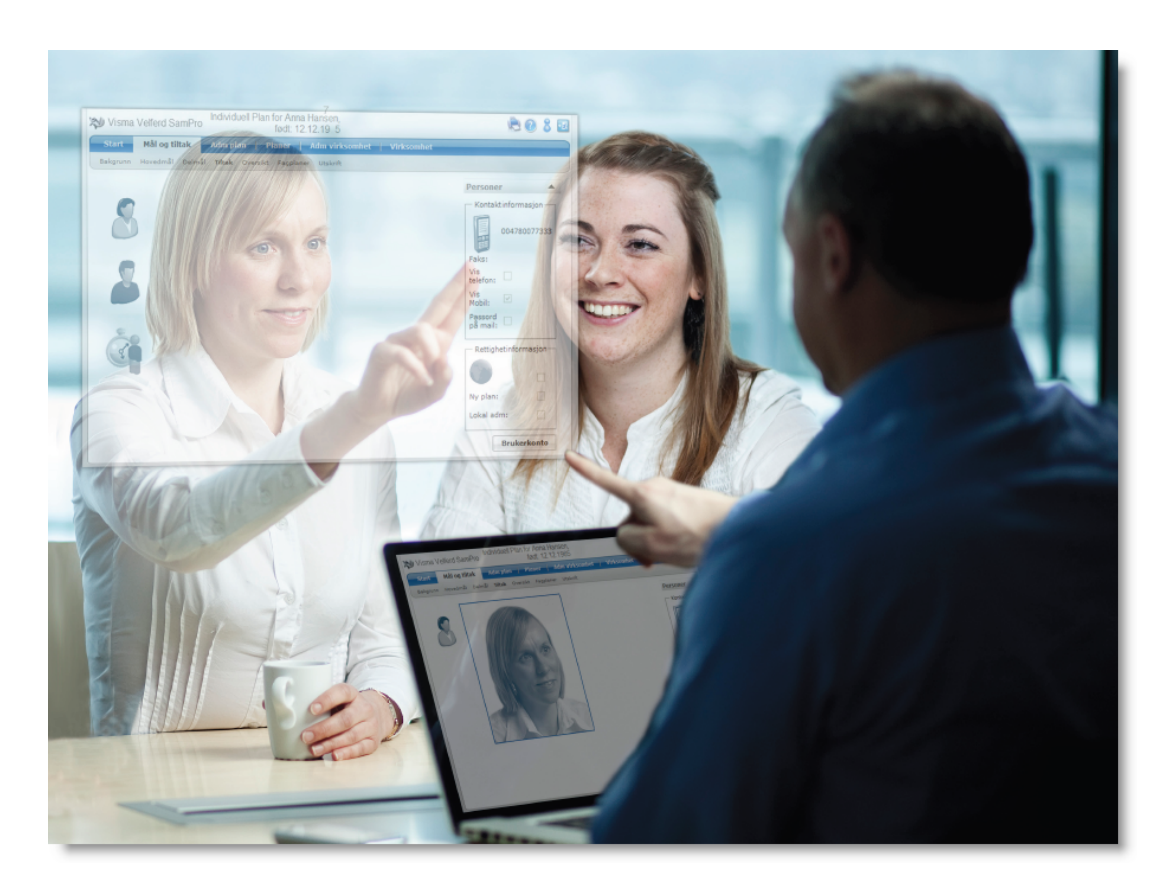

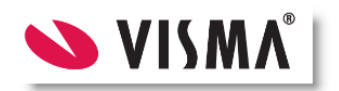

## Innhold

2

|         |                                                             | 0        |
|---------|-------------------------------------------------------------|----------|
| Del I   | Introduksjon                                                | 4        |
| 1       | Hva er nytt eller endret i Sampro 4.3                       | 5        |
| 2       | Support                                                     | 6        |
| 3       | Driftsstans og oppgraderinger                               | 7        |
| 4       | Versjonshistorikk                                           | 7        |
|         | Hva er nytt eller endret i Sampro 4.2                       | . 7      |
|         | Hva er nytt eller endret i Sampro 4.1                       | . 8      |
| 5       | Hva er nytt eller endret i SamPro 4.0<br>Conorolt om SamPro | .8<br>10 |
| 5       | Beneren om Sampio.                                          | 10       |
|         | Hvordan na trigang til systemet<br>Hva er SamPro            | 10       |
|         | Hva du har tilgang til                                      | 12       |
| 6       | Pålogging                                                   | 13       |
|         | Hvordan logge inn                                           | 13       |
|         | Velg plan                                                   | 16<br>   |
| Del II  | Jobbe med planen 1                                          | 7        |
| 1       | Hjem - Startsiden                                           | 17       |
|         | Kalender                                                    | 18       |
| 2       | Meldinger                                                   | 20<br>22 |
| 2       | Planen                                                      | ۲۲<br>22 |
|         | Mar og aktiviteter                                          | 22<br>26 |
|         | Fagplaner                                                   | 28       |
|         | Dokumenter                                                  | 28       |
| 3       | Deltakere i planen                                          | 30       |
|         | Brukerkonto og passord<br>Sette opp varslinger              | 31<br>32 |
| 4       | Utskrift                                                    | 34       |
|         | Hvordan skrive ut                                           | 35       |
|         | Hvem kan skrive ut?                                         | 36       |
| 5       | Arkivering til Visma FLYT Arkiv                             | 37       |
| Del III | Administrere planen 3                                       | 9        |
| 1       | Lage ny plan                                                | 39       |
| 2       | Legg til deltaker - oppdater personinfo                     | 44       |
| 3       | Slette en deltaker fra planen                               | 45       |
| 4       | Samtykke                                                    | 46       |
| 5       | Endre rolle og rettigheter                                  | 48       |
| 6       | Endre brukerkonto og passord                                | 49       |
| 7       | Sette opp varsling                                          | 50       |
| 8       | Reorganisere mål og aktiviteter                             | 52       |
| 9       | Logg                                                        | 53       |
|         |                                                             |          |

|        | Contents                        | 3  |
|--------|---------------------------------|----|
| 10     | Slette en plan fra SamPro       | 53 |
| Del IV | Administrere virksomhet         | 55 |
| 1      | Adm plandeltakere               | 55 |
| 2      | Personer                        | 57 |
| 3      | Adm roller/rettigheter          | 57 |
| 4      | Velg virksomhet                 | 60 |
| 5      | Adm maler                       | 61 |
| 6      | Adm planinnhold                 | 62 |
| 7      | Rapporter/statistikk            | 65 |
| Del V  | Bruk av SamPro til individuelle |    |
|        | opplæringsplaner (IOP)          | 67 |
| Del VI | Vanlige spørsmål                | 67 |
|        | Index                           | 0  |

### 1 Introduksjon

## SamPro

| 🅉 Visma Sa   | mPro, Visma Individuell Plan for K | ri Nordmann                    | - | ۲ | 0 | Logg ut Morten |
|--------------|------------------------------------|--------------------------------|---|---|---|----------------|
| Hjem         | Planen Deltakere                   | Liste planer   Adm. virksomhet |   |   |   |                |
| ▶ Start Kale | der Melding Logg                   |                                |   |   |   |                |

### Om brukerveiledningen

Dette er en veiledning for hvordan en kan bruke de ulike funksjonene i SamPro.

SamPro ble opprinnelig utviklet for å dekke behovet for å gi trygg og enkel tilgang til IP'er via Internet. Vi har gjort en del tilpasninger sik at samme verktøy nå også kan benyttes til andre typer planer. Det er allikevel viktig at SamPro for disse plantypene ikke skal framstå som ulike systemer. Verdien av å kjenne seg igjen i systemet er stor.

### Veiledningen er organisert i seks hovedområder:

| 1. Introduksjon               | Her finner en mer generelle opplysninger om versjonen - for eksempel<br>hva som er nytt eller viktig å huske på. |
|-------------------------------|----------------------------------------------------------------------------------------------------|
| 2. Jobbe med<br>planen        | Dette er det viktigste kapitlet for alle plandeltakerne, og stedet hvor en kan lære seg de viktigste verktøyene  |
| 3. Administrere<br>planen     | Her finner en informasjon som er spesielt aktuelt for de som er koordinatorer.                                   |
| 4. Administrere<br>virksomhet | Informasjon spesielt for den/de som har hovedansvaret for SamPro i kommunen - "lokal administrator"              |
| 5. Bruk av SamPro<br>til IOP  | Noen tips når det gjelder bruk av SamPro til å lage individuelle opplæringsplaner (kapitlet er ikke ferdigstilt) |
| 6. Vanlige<br>spørsmål        | Den siste delen av brukerveiledningen inneholder ofte spurte spørsmål og svar.                                   |

Noen foretrekker å ha en utskrift av brukerveiledningen på papir. De som ønsker dette vil finne en <u>utskriftsvennlig versjon</u> <u>her</u>. Denne er laget i PDF-format, og kan også lagres lokalt. Ønsker du en lokal kopi så høyreklikk på lenken over og velg "Lagre mål som .."

**Merk:** SamPro sitt innebygde hjelpesystem og papirutskriften har nøyaktig samme organisering og innhold.

### eLæring for SamPro

Videoinstruksjonene var ikke helt ferdig ved release av SamPro 4. Vi legger ut beskjed straks disse er tilgjengelig. Videoklippene til versjon 3.2 er allikevel tilgjengelig i mellomtiden.

### Start eLæringsprogrammet her

**Merk:** Hvis ikke eLæringen vil starte, er det sannsynligvis fordi du ikke har installert Adobe Flashplayer. Denne kan kostnadsfritt lastes ned fra <u>http://get.adobe.com/flashplayer/</u>

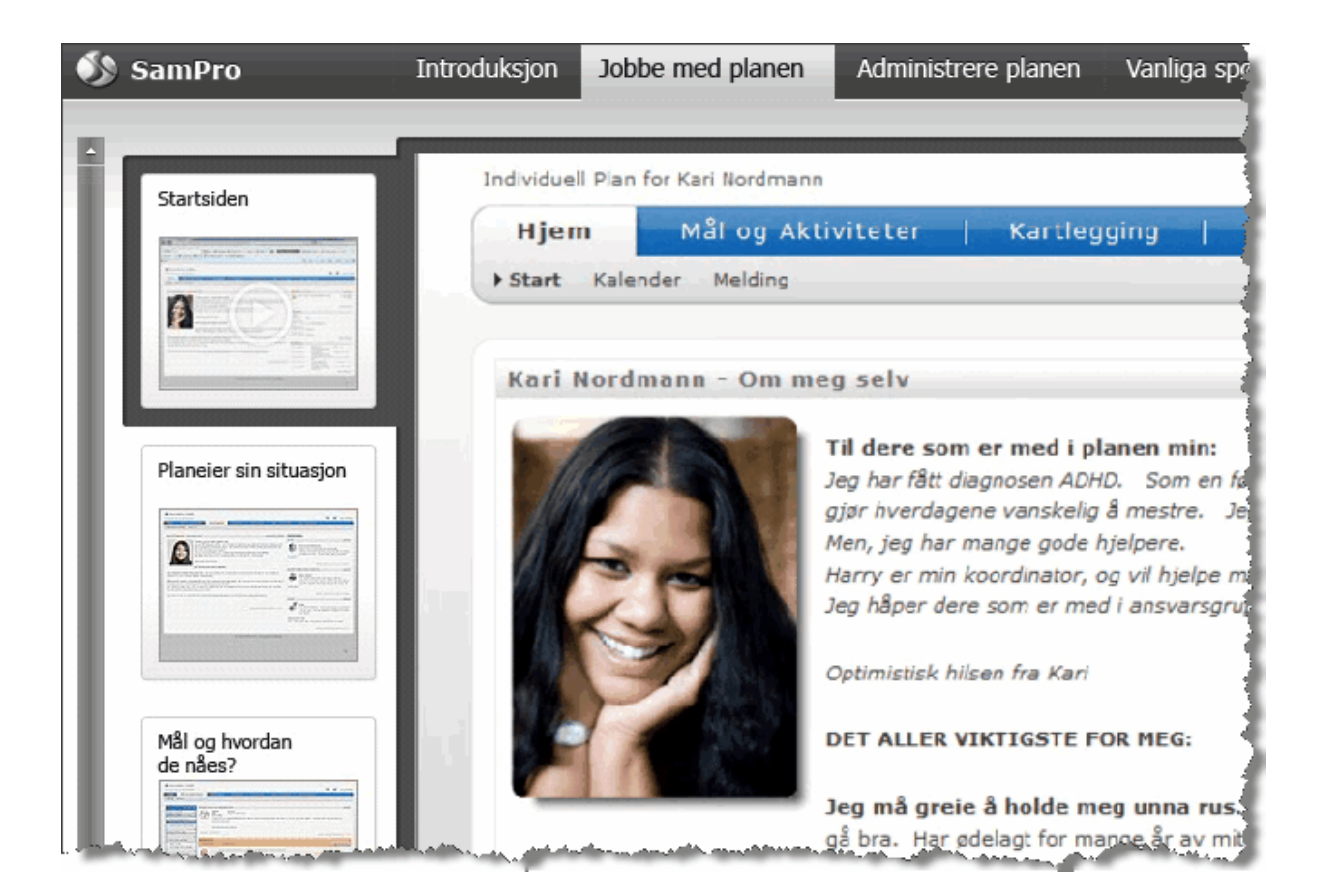

### 1.1 Hva er nytt eller endret i Sampro 4.3

### Lagt inn støtte for 2 nye plantyper

- Individuell Utviklingsplan (IUP)
- Digital stafettlogg (SL)

En kan nå opprette Lokal administrator for hver plantype

Ønsker en å ta i bruk flere plantyper utover de en har i sin virksomhet i dag, så ta kontakt med Visma for mer informasjon: prosjektkontoret@visma.com

5

#### Lokal administrator, Endringer av administrering av roller

• Kan nå definere rollene per plantype à hentes opp i en dropdownliste ut fra hvilke plantyper din virksomhet har tilgang til.

#### Lokal administrator, Nytt menyvalg for administrering av planmaler

Lagt inn støtte for å kunne bygge opp flere planmaler per plantype

#### Koordinator, Endring i veiviser for oppretting av ny plan

 Lagt inn mulighet å hente inn en ferdig definert planmal på steg 3 Hentes opp via dropdownliste

#### Koordinator, Lagt inn nytt felt for Kortnavn (Alias)

- Denne blir lagt med i varselmelding som sendes per SMS og Email (må ikke inneholde data som gjør at SMS / Email kan knyttes mot planeier)
- Kan også legges inn på eksisterende planer ved å gå inn på Administrer plan
- Tilpasset ny kolonne i Liste planer

#### Varsling vedr. Ny Melding (SMS og EMAL)

 Det er lagt inn mer detaljert informasjon i meldinger som sendes. Du vil nå få informasjon om hvilke type melding som er sendt hvis dette er definert (notat / referat / møteinnkalling)

#### Utskrift av plan

- Lagt inn mulighet til å skrive ut Helårsrapport (gjelder IOP)
- Lagt inn informasjon vedr problemstilling relatert til bruk av tabeller i plan

#### Administrering av maler

Lagt til ny kategorisering på maler: Kartlegging

#### Koordinator – Administrering av plan

 Du kan nå legge til-dato på plan frem i tid uten at plan avsluttes (start og slutt dato). Dette presenteres i oversiktslisten (Liste planer)

### 1.2 Support

### Hvem kan kontaktes ved ulike spørsmål:

Spørsmål knyttet til bruk av SamPro bør gå til plan-koordinatoren. Eventuelt til den som er Lokal SamPro-administrator i kommunen. Plankoordinator eller lokal administrator vil (ved behov) ta kontakt med Visma Unique sitt supportsenter.

#### Kontaktinformasjon til Support:

Tlf: +47 455 06 138

Visma Unique

Epost: <a href="mailto:support.sampro@visma.no">support.sampro@visma.no</a>

### Visma Community (Visma sitt nettsamfunn):

- SamPro har eget fagområde på www.community.visma.no
- Her kan registrere inn supportsaker, få informasjon, delta i diskusjoner mv.

### Generell SamPro-informasjon:

www.visma.no/sampro

### **1.3 Driftsstans og oppgraderinger**

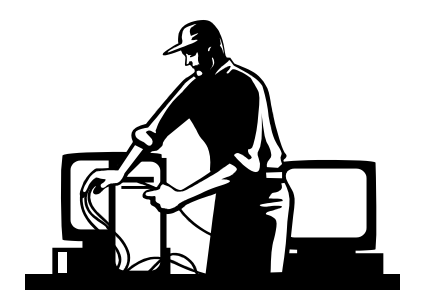

- SamPro driftes fra ett og samme sted hos Visma IT. Hvis programmet ikke virker vil dette ramme alle brukere av systemet. Vi setter derfor alt innpå å unngå uforutsett driftsstans og tekniske problemer.
- <u>Planlagte driftsstans</u> f.eks. i forbindelse med oppgradering eller teknisk vedlikehold vil bli varslet på forhånd gjennom beskjed i SamPro sitt påloggingsbilde. Alle planlagt driftsstans vil så langt det er mulig foregå utenom ordinær arbeidstid.
- SamPro sender ut engangspassord via SMS (eller alternativt via Epost) Noen ganger vil en dessverre kunne oppleve at det tar noe tid før en mottar SMS. Oftest skyldes dette tregheter i GSM-nettet. Hvis så skjer - ta kontakt med support slik at de kan detektere årsaken.

### 1.4 Versjonshistorikk

### 1.4.1 Hva er nytt eller endret i Sampro 4.2

### Meldingssystemet

- Vi har lagt til en ny meldingskategori "Møteinnkalling"
- Lokal administrator kan nå lage egne "Meldingsmaler" for eksempel for møteinnkallinger og referater. (Adm. virksomhet à Adm. maler)

### Støtte for flere språk

• En kan nå bytte mellom å vise norske eller engelske ledetekster i SamPro. Det vil etter hvert også komme støtte for flere språk.

#### Lokal administrator og administrasjon av plandeltakere

• Det har blitt langt enklere for Lokal administrator å administrere plandeltakere (endre, legge til eller fjerne), og en slipper å legge seg selv til planen for å få utført slike oppgaver. (Adm. virksomhet à Planer à Administrer deltakere)

#### Større filer kan nå lastes opp i SamPro

• Maks. filstørrelse for opplasting av dokumenter og bilder er økt fra 4 til 10 Mb.

#### 1.4.2 Hva er nytt eller endret i Sampro 4.1

#### Følgende er endret:

- Integrasjon mot Visma flyt skole, det er nå mulig å se om en elev har en plan i Sampro.
- Det er laget en ny web service som muliggjør integrasjoner mot andre fagsystemer
- Forbedret søk når man skal legge til ny deltager og eller opprette ny plan. Det er nå lettere å søke fram ny deltager eller plan og man reduserer muligheten for dobbeltregistrering.
- Ved sending av ny melding er det nå mulig å bruke ny «Velg alle» knapp for å sette alle deltagere i planen som mottakere.

#### Administrer virksomhet:

- GUI forbedret på detaljbilde for person, mer likt deltagerbildet.
- Søk som viser «liste personer» inneholder flere detaljer noe som gir bedre oversikt.
- Nytt personsøk, søker på navn som «inneholder» + «høres ut som»
- «Husker» søket når du kommer tilbake til søkebildet etter å ha vært innom detaljbildet.
- Enter-tast skal trigge søk, gjelder for ny plan og ny deltager.
- Ny knapp for å nullstille søk.

### 1.4.3 Hva er nytt eller endret i SamPro 4.0

#### Liste planer

- Lagt inn nye felt for start og sluttdato for plan. Se "Liste planer"  $\rightarrow$  "Administrer plan"
- Kan se i liste planer tidspunktet for når en plan sist er arkivert til Noark5 (Visma sin arkivkjerne)
- Egen liste for avsluttede planer (filter)
- Varsler tydelig hvilke planer hvor samtykke snart utgår (blir rød når det er under 30 dager igjen)

#### Menystrukturen

Menystrukturen er endret slik at valget «Mål og Aktiviteter» har skiftet navn til «Planen». Under dette menypunktet finner en nå både "Mål og Aktiviteter", "Historikk for Mål og Aktiviteter", "Kartlegging", "Fagplaner" og "Dokumenter". Formålet med dette er å samle alt som gjelder planarbeidet under samme menyvalg.

#### Arkivering til Visma FLYT Arkiv (VFA)

- En av de viktigste nyhetene i Versjon 4 er den nye funksjonen for overføring av planer til Visma FLYT Arkiv. Dette er en tilleggsfunksjon som må bestilles særskilt.
- De som har en slik kobling vil få påminnelse om arkivering ved forsøk på å avslutte en plan.

### Tekstformatering

Oppgradert den innebygde tekstbehandlingsmodulen med følgende forbedringer:

- SamPro fungerer nå på IPad
- Problem med bruk av kulepunkter/innrykk er rettet
- Standardskriften (Middels) er økt i størrelse
- Lagt inn egen funksjon (ny knapp) for innliming av tekst fra Word.

#### Utskrift

 Utskrifter av Mål, aktiviteter mv. skjer nå i samme orden som satt i oversiktsbildet for mål og aktiviteter. Dvs. hvis en nå flytter på et mål eller aktivitet vil dette avspeiles i utskriften.

#### SMS

 Endret den tekniske løsningen for utsending av SMS slik at disse vil ekspederes langt raskere enn før

#### Feilretting

• Rettet feil som førte til periodevis feilvisning/forvrengning av personbildet.

#### Logg

 Utvidet loggfunksjonen til også å ta med utskrift av plan (hvem, når, hvorfor) samt arkivering til Noark5 - inklusive evt. feilsituasjoner)

#### Mål og aktiviteter

- Lagt inn større skrivefelt gir bedre oversikt over det som skrives
- Valgfritt om en vil fylle ut «Beskrivelse» tidligere var dette tvungent å utfylle.
- Ny mulighet for å benytte forhåndslagde tekstmaler (kanskje spes. aktuelt for IOP).
   Oppbygging av tekstmaler er et nytt valg under "Adm. virksomhet" → "Adm. maler"
- Kommentarer blir nå default sortert med nyeste øverst og ikke nederst

#### Om meg selv

- Foresatte/pårørende skal nå kunne redigere «Om meg selv»
- Endringer under «Om meg selv» (inkl. bilde) skjer nå direkte på samme side.

#### «Sist jeg var her» på Startsiden (blogg)

• Vil nå kunne velge under «Administrer plan» om en vil benytte denne funksjonen

#### Spesielle IOP-tilpasninger - slår bare til hvis plantype er IOP

- Nye navn på rollemalkoder (elev, lærer)
- Fjernet noen uaktuelle felter fra «Aktivitet»
- Kan velge type utskrift " Individuell opplæringsplan" eller "Halvårsrapport" ved utskrift. Dette avspeiles på forsiden.

#### Ny mulighet for etablering av tekstmaler

• Ny funksjon som gir mulighet for å etablere tekstmaler på tvers av en virksomhet. Malene legges inn av Lokal Administrator og gjelder på tvers av virksomheten.

#### **Opplasting av dokumenter**

 Ny funksjon for opplasting av PDF-filer. Dette er en funksjon som har vært hyppig etterspurt både av IP- og IOP-brukere av SamPro.

#### Adm virksomhet

• Lokal administrator kan nå søke opp hvilke planer én bestemt person er deltaker i.

- Kan nå skille på hvilke plantyper Lok. Adm. er ansvarlig for.
- Rettigheten "Rediger person" styres nå kun av Lok. Adm.

### 1.5 Generelt om SamPro

Her finner du en del generell informasjon om SamPro

#### 1.5.1 Hvordan få tilgang til systemet

Det eneste en trenger for å bruke SamPro er en PC med tilgang til Internet.

Selve programvaren er installert hos, og driftes av Visma sitt IT-selskap Visma IT. For den som skal bruke SamPro er det nok å skrive inn riktig adresse (URL) i sin nettleser.

Adressen er: https://www.individplan.no

SamPro er testet og kan kjøres på alle følgende nettlesere:

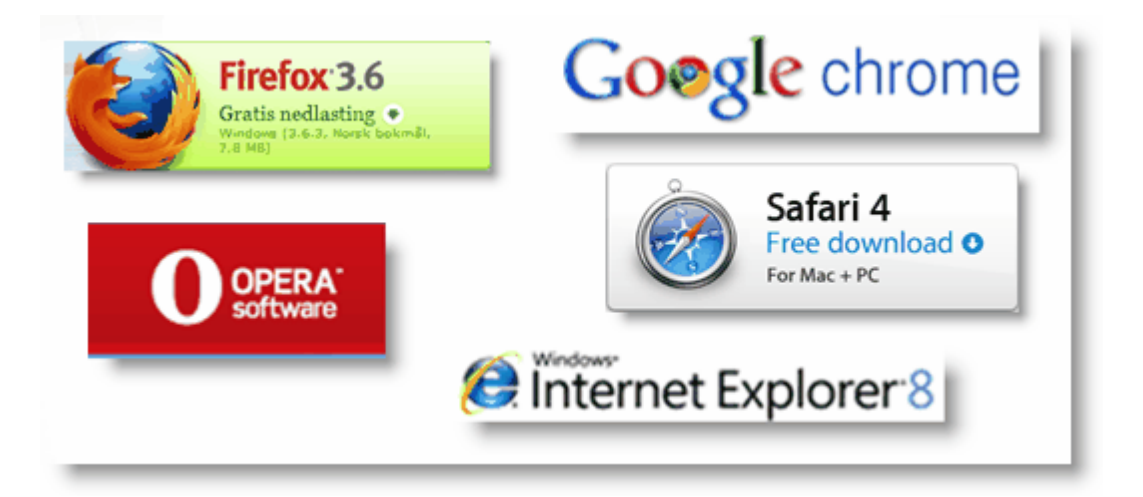

### 1.5.2 Hva er SamPro

### Hva er SamPro

- SamPro er utviklet som et elektronisk verktøy for å lette samarbeidet rundt individuelle planer (IP) eller individuelle opplæringsplaner (IOP). Når en lager ny plan kan en velge om det skal være en Individuell plan eller en Individuell opplæringsplan. Verktøyet er utviklet av Visma Unique i samarbeid med flere fagmiljø og brukergrupper. Helse Midt-Norge RHF har vært en sentral premissleverandør i utviklingsarbeidet.
- Verktøyet er både en kommunikasjonsplattform og et elektronisk møtested for alle som er involvert i arbeidet med individuelle planer eller individuelle opplæringsplaner; overordnet, sektorovergripende - på tvers av faggrenser og forvaltningsnivå.
- SamPro tilbyr sikker, tilgang til planene via Web.
- SamPro er ikke et fag- eller journalsystem, og er heller ikke ment til å fange opp

fagspesifikke planer som naturlig hører hjemme i fagsystemene. Det innholder imidlertid en funksjon for opplasting av PDF-filer.

- Det er den enkelte kommune som anskaffer og er ansvarlig for bruken av SamPro. Visma drifter løsningen på kommunens vegne. Dette ansvaret reguleres gjennom en databehandleravtale mellom kommunen og Visma.
- Pr. juni 2013 er det over 100 kommuner med et samlet innbyggertall på 1 million som bruker SamPro.

### Organisering av SamPro-arbeidet i den enkelte kommune

Hver kommune som tar i bruk SamPro vil oppnevne en eller flere **lokale administratorer**. Deres fremste oppgave er å sørge for at SamPro brukes i tråd med gjeldende forskrifter og avtaleverk (blir gjennomgått i forbindelse med oppstart). Lokal administrator legger også inn i SamPro de personer som skal har rollen **koordinator**.

Koordinatorene vil vanligvis ha rettigheter til å opprette nye planer og knytte til **plandeltakere**. Arbeidet rundt den enkelte plan vil gjerne foregå i det som kalles **ansvarsgrupper**. Koordinatorene utfører sitt arbeid i nært samarbeid med den planen gjelder; **planeier**.

![](_page_10_Figure_7.jpeg)

### 1.5.3 Hva du har tilgang til

- Hva du har tilgang til av ulike menyvalg og informasjon er bestemt ut fra hvilke tilganger du er gitt av planeier altså den som planen gjelder. Det betyr at hvis du deltar i flere planer kan du ha noen rettigheter i én plan som du ikke har i en annen.
- All tilgang til SamPro skjer på bakgrunn av planeiers informerte samtykke. Visma Unique har laget forslag til samtykkedokumenter som vil bli gjennomgått i forbindelse med at en kommune tar i bruk SamPro.

### Hvem har tilgang til hva?

Én planeier kan ha en enkel, liten og oversiktlig plan i SamPro, mens en annen kan ha en mer omfattende plan med mange involverte og mye informasjon.

Dette setter spesielle krav til SamPro sitt sikkerhets- og tilgangssystem. Som vist i de to figurene under kan de fire involverte ha ulike tilganger til planen på ulike tidspunkt i planarbeidet.

Med SamPro sitt tilgangssystem kan en styre tilgangene både når det gjelder:

- Hvem som skal ha tilgang
- Hva den enkelte skal få tilgang til
- I hvilken tidsperiode skal informasjonen være tilgjengelig
- Hva skal den enkelte ha lov til å gjøre (lage Ny, Endre, Slette, Skrive ut osv)

### Tidspunkt 1

![](_page_11_Figure_13.jpeg)

### Tildspunkt 2

![](_page_12_Picture_2.jpeg)

### 1.6 Pålogging

Her finner du informasjon om hvordan du får logget deg på SamPro

### 1.6.1 Hvordan logge inn

Ved å å gå til nettadressen <u>www.individplan.no</u> får en fram dette innloggingsbildet:

![](_page_12_Picture_7.jpeg)

### Pålogging

I dette bildet må du taste inn ditt brukernavn og passord og trykke Logg på. Førstegangs brukernavn/passord får du av koordinator - dette kan du senere selv endre. Hvis du gjenkjennes av systemet får du nå tilsendt en engangskode på SMS eller E-post. Du har begrenset antall minutter på deg til å skrive inn denne koden etter at den har ankommet mobiltelefonen.

**Merk:** Hvis du oppgir feil Brukernavn og/eller Passord 3 ganger på rad, blir du av sikkerhetsmessige årsaker "utestengt" i 10 minutter før du får prøve igjen.

### **Glemt passord**

Hvis du har glemt ditt passord så har du mulighet å klikke på Glemt passord. Se illustrasjoner nedenfor.

Denne funksjonen fungerer hvis du er registrert med en E-postadresse på din brukerprofil inne i Sampro. Du vil da få tilsendt en mail fra <u>sampro@visma.com</u> der du henvises til å klikke på linken i mailen for å få resatt ditt passord i Sampro.

Når du har klikket på linken vil du bli flyttet over til en ny innlogginsside der du henvises til å skrive inn brukernavn og Nytt passord. Det er her lagt inn en styrkemåler av passord - det er krav til 6 tegn her.

![](_page_13_Picture_8.jpeg)

| SamPro - Endre Passord                                                        | ×  |
|-------------------------------------------------------------------------------|----|
| 0                                                                             |    |
|                                                                               |    |
| Mail med link for resetting av passord sendt til brukerkontoens mailaddresse. |    |
|                                                                               | ОК |

| Visma FLYT SamPro                                                     |
|-----------------------------------------------------------------------|
| Endre passord                                                         |
| Her endrer du passordet ditt. Nye passord må bestå av minimum 6 tegn. |
| Brukernavn: Nytt passord:<br>Bekreft nytt passord:<br>Endre passord   |
|                                                                       |

#### Endre passord

Her endrer du passordet ditt. Nye passord må bestå av minimum 6 tegn.

| Brukernavn:<br>lise01 | Nytt passord:      |           |
|-----------------------|--------------------|-----------|
|                       | Passordstyrke: God |           |
|                       | Bekreft nytt pa    | ssord:    |
|                       | •••••              | •         |
|                       | Endre              | e passord |

#### Støtte for flere språk

En kan nå bytte mellom å vise norske eller engelske ledetekster i SamPro. Det vil etter hvert også komme støtte for flere språk.

Endring av språk kan gjøres i innloggingsbildet nederst til høyre eller inne i SamPro øverst til høyre.

![](_page_15_Figure_7.jpeg)

### Utlogging

For å logge ut av SamPro kan en klikke lenken logg ut øverst til høyre i skjermbildet.

**Merk:** Hvis en ikke gjør noe aktivt i SamPro i løpet av en time, blir en av sikkerhetshensyn automatisk logget ut. Det vil komme opp en advarsel om dette 5 minutter før utloggingen starter.

### 1.6.2 Velg plan

Etter at SMS-koden er skrevet inn og akseptert får en tilgang til SamPro med de tilganger som følger av rolle og rettigheter, og kan hente opp den eller de planer en ønsker å jobbe med. Alternativt kan en lage en Ny plan eller Administrere planoppsettet. Listen som kommer opp inneholder planer hvor du er definert som deltaker. Hvis du ikke er deltaker i noen planer er listen tom, og du kan evt. lage Ny plan (hvis du er koordinator).

I eksemplet under har vi valgt *Hent alle*, og lista viser alle planer hvor jeg er registrert som plandeltaker.

- Jeg ser straks om det har vært endringer eller meldinger til meg i noen planer siden siste pålogging, samt hvor lenge det er til planeier sitt samtykke går ut. De siste 30 dager før utløp av samtykkeperiode blir denne farget rød i lista.
- De som har kobling til Visma FLYT Arkiv vil se når planen sist var overført til VFA,
- Listen kan sorteres på alle aktuelle kolonneoverskrifter. Hvis en for eksempel klikker på overskriften "Type" vil alle av type Individuell Opplæringsplan komme etter hverandre og det samme for de Individuelle Planene. Klikker en én gang til på overskriften blir rekkefølgen snudd.
- I denne visningen vil du få oversikt over de planer som da har registrert inn Kortnavn (alias).
   Dvs denne blir lagt med i varselsmelding som sendes per SMS og Email. Koordinator kan gå inn via Administrer plan og legge til / endre kortnavn på plan.
- Standard visning er planer som er aktive. En kan få med de som er avsluttet ved å sette hake på valget "Vis også avsluttede planer", dvs sluttdato er da tilbake i tid. Det er nå mulig å sette inn planperiode uten at plan avsluttes automatisk.
- Fra denne lista kan koordinator endre planoppsettet for den enkelte plan ved å klikke på lenken "Administrer plan"

| 🔊 Visma SamPro, V   | Visma    |                |            |             |            |                               |            |            | Language:     | no <u>en</u> 🕜 Logg ut Lise |
|---------------------|----------|----------------|------------|-------------|------------|-------------------------------|------------|------------|---------------|-----------------------------|
| Liste planer        | Adm. vir | ksomhet        | 1          |             |            |                               |            |            |               |                             |
|                     |          |                |            |             |            |                               |            |            |               |                             |
|                     |          |                |            |             |            |                               |            |            |               |                             |
| Lag plan            |          |                |            |             |            |                               |            |            |               |                             |
| Søk plan            |          |                |            |             |            |                               |            |            |               |                             |
| Fornavn:            |          | Etternavn:     |            | S           | øk         |                               |            |            |               | /is også avsluttede planer  |
|                     |          |                |            |             |            |                               |            |            |               | is også avsidaede planer    |
| Planeier 🔶          | Kortnavn | Туре           | Født       | Plan endret | Ny melding | Samtykke utgår                | Start dato | Slutt dato | Sist arkivert |                             |
| *Fransefant, Arthur | tsa1     | IOP            | 10.11.1961 | Nei         | Nei        | Om 38 dager                   | 14.10.2009 | 02.02.2015 |               | Administrer plan            |
| Arntsen, Anne       |          | IP             | 27.02.1980 | Nei         | Nei        | Om 113 dager                  | 04.06.2013 |            | 23.04.2013    |                             |
| Berg, Emma          |          | IP             | 31.01.2000 | Ja          | Nei        | Om 238 dager                  | 22.04.2010 |            |               |                             |
| Duck, Dolly         |          | IP             | 01.01.2000 | Ja          | Nei        | Om 626 dager                  | 15.06.2010 |            | 24.04.2013    |                             |
| mormor, kari        | Lise     | DSL            | 17.03.1971 | Nei         | Nei        | Om 361 dager                  | 05.09.2014 | 26.09.2014 |               | Administrer plan            |
| mormor, kari        |          | IUP            | 17.03.1971 | Nei         | Nei        | Om 10 dager                   | 22.10.2013 |            |               | Administrer plan            |
| mormor, kari        |          | IP             | 17.03.1971 | Nei         | Nei        | Om 590 dager                  | 19.11.2010 |            |               | Administrer plan            |
| Nordma vi           |          | and a strength | 05,04.1999 | - Annound - | Ja         | Qm 83 d <sup>ar</sup> er, and | 94.2011    |            | 07.01-2014    |                             |

### 2 Jobbe med planen

### 2.1 Hjem - Startsiden

Første bilde en kommer til når en åpner en plan er startsiden. Startsiden viser følgende informasjon:

| Om meg selv                     | Planeiers egen orientering til deltakerne i planen. Det er rollen<br>planeier, koordinator og foresatte/pårørende som har tilgang til denne<br>funksjonen. Her vil en blant annet kunne skrive inn hva som er de<br>viktigste mål. |
|---------------------------------|----------------------------------------------------------------------------------------------------|
| Sist jeg var her                | Hvis en ønsker det kan planeier oppdatere sin status her. En kan velge å knytte til ulike uttrykksikoner (smileys).                                                                                                    |
| Kommende<br>hendelser           | Her får en vist kommende hendelser som ligger i kalenderen.                                                                                                    |
| Siste meldinger jeg<br>har fått | Viser de siste meldingene fra SamPro sitt meldingssystem                                                                                                    |
| Hvem har besøkt<br>planen       | Viser når de øvrige plandeltakerne besøkte planen sist.                                                                                                    |

**Merk:** Hva som skal vises av funksjoner på Startsiden kan koordinator stille inn via valget "Administrer plan" i "Liste planer".

![](_page_17_Picture_3.jpeg)

### 2.1.1 Kalender

Kalenderen i SamPro er ment som hjelp for bruker/planeier til å få koordinert aktiviteten rundt planarbeidet – rett og slett en **samarbeidskalender.** Det er viktig at plandeltakerne er enige om hvordan kalenderen skal brukes. Vi har gode erfaringer med at kalenderen defineres som planeiers kalender. Når derfor møter og annet skal avtales bør de øvrige deltakerne sjekke i kalenderen om tidspunktet passer for planeier. Kommende hendelser blir vist på Startsiden.

**Merk:** Kalenderen er ikke en del av SamPro sitt system for rettighetsstyring, og alle involverte vil se all informasjon som ligger der. Dette er det viktig å være obs. på når en registrerer inn ulike aktiviteter og hendelser.

En kan velge ulike visninger. Kalenderen kommer alltid i månedsvisning når den åpnes.

### Månedsvisning

![](_page_18_Figure_2.jpeg)

### Ukesvisning

| ljer  | n     |       | Plan   | en     |         | Delt   | akere 📗  | Liste planer | Adm. virksomh | et            |             |                 |          |          |
|-------|-------|-------|--------|--------|---------|--------|----------|--------------|---------------|---------------|-------------|-----------------|----------|----------|
| art I | Kale  | ender | Me     | elding | Lo      | 99     |          |              |               |               |             |                 |          |          |
| _     |       |       |        |        |         |        |          |              |               |               |             |                 |          |          |
| hen   | delse |       | lv rea | elmes  | sia he  | ndelse | 1        |              |               |               |             |                 |          |          |
| alen  | der   |       | iy reg | annas  | Jig iii | anddoc | J        |              |               |               |             |                 |          |          |
| ar en | u cr  |       |        |        |         |        |          |              |               | 9 - 14        | Contombor 1 | 014             |          |          |
|       |       |       |        |        |         |        | Maned Uk | e Dag        |               | 0 14.         | September 2 | 014             |          | < >      |
| ∢ [   | Sep   | •     | 1 20   | 014    | ~       | 1      |          | Man 8.9      | Tir 9.9       | Ons 10.9      | Tor 11.9    | Fre 12.9        | Lør 13.9 | Søn 14.9 |
| Ma    | Ti    | On    | То     | Fr     | Lø      | Sø     | I dag    |              |               |               |             |                 |          |          |
| 1     | 2     | 3     | 4      | 5      | 6       | 7      | 06:00    |              |               |               |             |                 |          |          |
| 8     | 9     | 10    | 11     | 12     | 13      | 14     |          |              |               |               |             |                 |          |          |
| 1.5   | 16    | 17    | 10     | 10     | 20      |        | 07:00    |              |               |               |             |                 |          |          |
| 15    | 10    | 1/    | 10     | 19     | 20      | 21     | 08-00    |              |               |               |             |                 |          |          |
| 22    | 23    | 24    | 25     | 26     | 27      | 28     | 08:00    |              |               |               |             |                 |          |          |
| 29    | 30    |       |        |        |         |        | 09:00    |              |               |               |             |                 |          |          |
|       |       |       |        |        |         |        |          |              |               |               |             | 09:30 - 10:30 🔹 |          |          |
| _     | (     | Oktol | ber 2  | 2014   |         | •      | 10:00    |              |               |               |             |                 |          |          |
| Ма    | Τi    | On    | То     | Fr     | Lø      | Sø     | 11:00    |              |               |               |             |                 |          |          |
|       |       | 1     | 2      | 3      | 4       | 5      |          |              |               |               |             |                 |          |          |
| 6     | 7     | 8     | 9      | 10     | 11      | 12     | 12:00    |              |               |               |             |                 |          |          |
| 13    | 14    | 15    | 16     | 17     | 18      | 19     | 12:00    |              |               |               |             |                 |          |          |
| 20    | 21    | 22    | 23     | 24     | 25      | 26     | 13:00    |              |               |               |             |                 |          |          |
|       | 20    | 29    | 30     | 31     |         |        |          |              |               | 14:00 - 15:00 |             |                 |          |          |

### Lage ny hendelse

For å legge til en ny hendelse i kalenderen kan en enten trykke på Ny hendelse eller Ny regelmessig hendelse.

| Hjem P                | lanen   Deltakere   Liste planer                                                                    | Adm. virksomhet           |                          |                                               |
|-----------------------|----------------------------------------------------------------------------------------------------|---------------------------|--------------------------|-----------------------------------------------|
| Start + Kalender      | Melding Logg                                                                                        |                           |                          |                                               |
|                       |                                                                                                    |                           |                          |                                               |
| Opprett ny hen        | delse                                                                                               |                           |                          |                                               |
| * Hendelse:           | Legetime                                                                                            |                           |                          |                                               |
| Sted:                 | Ullevål sykehus                                                                                     |                           |                          |                                               |
| * Start:              | 11.09.2014 📷 kl. (tt:mm) 09:00 🗌 Hele                                                               | dagen                     |                          |                                               |
| * Slutt:              | 11.09.2014 📷 kl. (tt:mm) 10:00                                                                      |                           |                          |                                               |
| Beskrivelse:          | Komme fastende da blodprøver skal ta. Husk ta med<br>blodprøverekvisisjonen som har blitt tilsendt. | ~                         |                          |                                               |
|                       | Husk å bestille taxi i god tid. Telefon 22 11 22 11                                                 |                           |                          |                                               |
|                       |                                                                                                    |                           |                          |                                               |
|                       |                                                                                                    | · ·                       |                          |                                               |
|                       |                                                                                                    |                           |                          | avbryt Lagre                                  |
|                       |                                                                                                    |                           |                          |                                               |
|                       |                                                                                                    |                           |                          |                                               |
| 🔊 Visma SamPro, Vis   | ma Individuell Plan for Kari Nordmann                                                               |                           | <b>E</b>                 | Language: no <u>en</u> 🕜 <u>Loqq ut Lise1</u> |
| Hjem Plane            | n   Deltakere   Liste planer   Adm. virksor                                                         | mhet                      |                          |                                               |
| Start > Kalender Melo | ding Logg                                                                                           |                           |                          |                                               |
|                       |                                                                                                    |                           |                          |                                               |
| Opprett ny regelme    | essig hendelse                                                                                      |                           |                          |                                               |
| * Hendelse: Sv        | ømmetrening, gruppe M                                                                               | ønster for regelmessighet |                          |                                               |
| Sted: Sv              | ømmehallen, Varmebassenget                                                                          | O Daglig Skjer hver 1     | uke på:                  |                                               |
| * Start: 11           | .09.2014 kl. (tt:mm) 09:30 Hele dagen                                                               | ● Ukentlig 🗌 mandag 🗌 ti  | rsdag 🗌 onsdag 🗌 torsdag |                                               |
| Sutt: 11              | .05.2014 mg Ki. (tt:mm) 10:50                                                                       | 🔿 Månedlig 🔽 fredag 🔤 lø  | irdag 🗌 søndag           |                                               |

Område for regelmessighet

Start: 11.09.2014 👿 🕢 Slutt etter: 10 forekomster

O Slutt innen: 11.11.2014

#### 2.1.2 Meldinger

Beskrivelse

Ved hjelp av denne funksjonen kan en kommunisere internt i planen. En kan sende beskjeder, referater eller ulike notater til deltakerne i planen.

Vær oppmerksom på at dette er internt meldingssystem for den enkelte plan i SamPro – og er ikke det samme som epost.

### Meldingssystemet fungerer slik

Det er tre ulike mapper, en for mottatte meldinger, en for sendte, og en for de som er under arbeid (kladd). Meldinger eller mottakere som vises med **fet** skrift betyr at meldingen ikke er lest av vedkommende. Du kan lage ny, svare på eller videresende meldinger. Du kan sortere på alle kolonneoverskrifter i meldingslista.

#### Slik lager du en ny melding

- Trykk på knappen "Ny melding"
- Velg hvilke plandeltakere som skal få meldingen
- Foran hver deltaker ser du to symboler som viser hvordan deltakeren ønsker å bli varslet om ny melding. Vær oppmerksom på at det ikke er selve meldingen som

avbryt Lagre

sendes, men kun et varsel om at vedkommende har fått en melding i SamPro.

- Hvis meldingen gjelder et notat, referat eller møteinnkalling så kan en kategorisere i forhold til dette.
- Det er lagt inn funksjonalitet for å kunne legge inn ferdigdefinerte maler som kan benyttes i meldingene som sendes (gjøres av lokal administrator)
- Når vi er ferdig med meldingen kan vi trykke Send hvis vi ønsker å jobbe med det ved senere anledning kan vi trykke Lagre som kladd – da blir det lagret i mappen "Under arbeid". Ingen andre vil ha tilgang til meldingen når den ligger i denne mappen.

#### Endre melding - sende på nytt

 Du kan ikke endre en melding du har sendt, men du kan sende den på nytt via funksjonen Videresend. Dette vil være aktuelt hvis du for eksempel har sendt ut et møtereferat og får tilbakemeldinger som gjør at noe bør korrigeres. Da markerer du den sendte meldingen, velger Videresend, gjør nødvendige endringer og sender deltakerne på nytt. Hvis de vil kan mottakerne (deltakerne) selv slette det første utkastet du sendte

### Bruk av varsling

Funksjonene for Ny, Videresend og Svar fungerer slik som en er vant til fra ulike epostprogrammer. Det er den enkelte plandeltaker selv som bestemmer hvilken varsling vedkommende skal motta via sitt eget deltakerkort - se <u>Sette opp varslinger</u>.

| Visma SamPro, Visma Ind        | dividuell Plan for Kari Nordmann                                                  |                                                                                                    | Language: no <u>e</u> | n 🕜 Logg ut Lise    |
|--------------------------------|-----------------------------------------------------------------------------------|----------------------------------------------------------------------------------------------------|-----------------------|---------------------|
| jem Planen                     | Deltakere   Liste planer                                                          | Adm. virksomhet                                                                                      |                       |                     |
| art Kalender <b>Helding</b> Lo | 99                                                                                |                                                                                                    |                       |                     |
|                                |                                                                                   |                                                                                                    |                       |                     |
| Ny melding                     | Fra                                                                               | Tittel                                                                                               | Kategori              | Mottatt 🖕           |
| ttatto moldingor               | Lise1 Oshaug                                                                      | Referat fra ansvarsgruppemøte                                                                        | Referat               | 09.09.2014 14:05    |
| ndte meldinger                 | Erling Hammeren                                                                   | Møte 23.6                                                                                            | Møteinkalling         | 30.05.2014 12:41    |
| der arbeid                     |                                                                                   |                                                                                                    |                       |                     |
| egorier                        | 1                                                                                 |                                                                                                    |                       |                     |
| Notater (0)                    |                                                                                   |                                                                                                    |                       |                     |
| Referater (1)                  |                                                                                   |                                                                                                    |                       |                     |
| Møteinnkallinger (1)           |                                                                                   |                                                                                                    |                       |                     |
| Andre meldinger (0)            |                                                                                   |                                                                                                    |                       |                     |
|                                | Melding                                                                           |                                                                                                    |                       |                     |
|                                | Fra: Erling Hammeren<br>Til: Christian Kavli, Lise1 Osha<br>Kleppe, Terje Sagenes | aug, Hilde Kvamme, Kari Nordmann, Morten Lossius, Børge Fiskaa, Ernestas Kazimierenas, Erling Hammei | 30<br>ren, Kjartan    | 0.05.2014 kl. 12:41 |
|                                | Møte 23.6                                                                         |                                                                                                    |                       |                     |
|                                | Innkalling til møte dd.mm.åå                                                      |                                                                                                    |                       |                     |
|                                |                                                                                   |                                                                                                    |                       |                     |

### **Eksempel ny melding**

| tegori: Møteinnkalling 🗸                                    |                                                      |
|-------------------------------------------------------------|------------------------------------------------------|
| Tittel:                                                     |                                                      |
| 8 / ∐ ₩4   ≣ ≣ ≣   ⊟  Ξ   ⊟   ≣   ≣                         | Velg mal                                             |
| 🤉 😢 👗 🎦 Skriftstørrelse 🔻                                   | 1. Møteinnkalling ansvarsgruppendet<br>Hent maltekst |
| Innkalling til ansvarsgruppemøte                            | Møteinnkalling<br>kjartan egen mal fra kr.sand       |
| Dato:                                                       |                                                      |
| ited: Møterom Osberget 2.etasje på rådhuset.                |                                                      |
| Deltakere: Alle i ansvarsgruppa.                            |                                                      |
| Saksliste                                                   |                                                      |
| L. Kort orientering om status fra planeier                  |                                                      |
| 2. Gjennomgang av mål og aktiviteter<br>- forslag til nye ? |                                                      |
| 3. Avtale neste møte                                        |                                                      |

### 2.2 Planen

### 2.2.1 Mål og aktiviteter

I den vertikale menyen til venstre i bildet vil en se de ulike mål og aktiviteter i planen. For eksempel til Målet "Få flere venner" er det tilknyttet tre aktiviteter; "Ridning på Høybakken", "Ønsker meg en støttekontakt" og "Ønsker å lære meg spansk".

Hvis en markerer et mål, vil en se mer detaljer om målet i høyre del av skjermen. Det samme gjelder for aktivitet.

Der vil også plandeltakerne kunne legge inn ulike kommentarer til målene og aktivitetene

En kan overføre mål som ikke er aktuelle lenger til **historikk**, alle underliggende aktiviteter og kommentarer vil følge med (denne funksjonen krever spesielle rettigheter).

![](_page_22_Picture_1.jpeg)

### Hvordan registrere Mål, aktiviteter og kommentarer

Det er i denne delen av SamPro det viktigste arbeidet foregår. Her bestemmer en hva som er de viktigste målene og hvordan en kan oppnå dem. Plandeltakerne kan kommentere både mål og aktiviteter.

### Slik lager vi et nytt mål:

- Trykk på lenken "Legg til nytt mål"
- Skriv inn en tittel (helst ikke for lang pga visningen i vertikalmenyen)
- Vi legger inn dato for når målet ble registrert
- Ved å flytte på skyveknappen kan vi vise hvor langt vi har kommet i måloppnåelsen (eller skriv inn et tall i prosentruten)
- Gi en nærmere beskrivelse av målet, du kan her hente inn ferdig definert mal hvis dette er opprettet (gjøres av lokal administrator)
- Hvis en vil, kan en legge inn et bilde som passer til å symbolisere målet.
- Til slutt trykker en Lagre.

|             | * Tittel:<br>Opprettet: | Komme i fast jobb<br>09.09.2014                                                                                                    |                                                                                                    |     |
|-------------|-------------------------|----------------------------------------------------------------------------------------------------|----------------------------------------------------------------------------------------------------|-----|
| Velg bilde  | Måloppnåelse %:         |                                                                                                    | 36                                                                                                    | ł   |
| Fjern bilde | Beskrivelse:            | B ℤ Щ ѧѳ∈   票 要 要 ■   ∺ !≡   ≇ ≇                                                                                                    | Velg tekstmal:                                                                                                    |     |
|             |                         | 🔊 🗁 🕌 🏝 鶅 🛛 Skriftstørrelse 🗸                                                                                                    | Velg mal   Hent maltekst                                                                                                    |     |
|             |                         | jeg har veldig lyst til å komme i fast jobb. Det kan gjerr<br>jeg har holdt på mye med hester og synes jeg taklet do                                                                                                    | ne være en jobb der jeg har med dyr å gjøre, da<br>et veldig bra.                                                                                                    |     |
| the second  | and the second second   | and the second second s | and the second second s | 2 V |

### Slik lager vi en ny aktivitet for målet

- Trykk på pluss-symbolet under målet i vertikalmenyen
- Skriv inn en tittel (helst ikke for lang pga visningen i vertikalmenyen)
- Vi legger inn dato for når aktiviteten ble registrert
- Vi legger inn en status for aktiviteten ved å velge en av de tre alternativene; Planlagt, I gang, Avsluttet.
- Vi registrer tidspunktet for når aktiviteten evt. skal gjennomføres.
- Merk av hvem som er ansvarlig for aktiviteten
- Beskriv nærmere hvordan denne aktiviteten skal gjennomføres, som vist over så er det her også mulig å hente inn en maltekst hvis dette er definert.
- Til slutt trykker vi Lagre

| * Aktivitet for "Ønsker å ta sertifikat for | Gjennomføre teorikurs                                                             |
|---------------------------------------------|-----------------------------------------------------------------------------------|
| bil"                                        | (f.eks. svømming, keramikk, teater, fotball)                                      |
| Opprettet:                                  | 06.05.2010                                                                        |
| Status:                                     | Planlagt                                                                          |
|                                             | O Igang<br>O Avsluttet                                                            |
| Velg bilde * Når:                           | I løpet av mai                                                                    |
| Fiern bilde                                 | (f.eks. hver torsdag, to ganger i uken)                                           |
| Ansvarlige:                                 | Andersen, Eva                                                                     |
|                                             | 🗌 Fiskaa, Børge                                                                   |
|                                             | Hansen, Arild Petter                                                              |
|                                             | Hansen, Hilde                                                                     |
|                                             | Kleppe, Kjartan                                                                   |
|                                             | Lossius, Morten                                                                   |
|                                             | Myrene, Harry                                                                     |
|                                             | Vordmann, Kari                                                                    |
|                                             | Nordmann, Ola                                                                     |
| Andre ansvarlige:                           |                                                                                   |
| * Beskrivelse:                              |                                                                                   |
|                                             | 🔊 🔃 👗 🖹 Skriftstørrelse 🗸                                                         |
|                                             | Ta kontakt med trafikkskolen for påmelding og lese<br>boken Veien til førerkortet |
|                                             |                                                                                   |
|                                             |                                                                                   |
|                                             |                                                                                   |
|                                             |                                                                                   |
|                                             | <u>slett</u> <u>avbrvt</u> Lagre                                                  |

### Hvordan legge til kommentar til et mål eller en aktivitet

- Velg målet eller aktiviteten som du ønsker å kommentere og trykk på knappen "Legg til kommentar"
- Skriv inn teksten
- Hvis det er lagt inn et bilde på deltakeren vil dette vises til venstre for kommentaren

Merk: Den som har laget en kommentar kan også endre eller slette den.

| Gjennomføre teorikurs                                                                                                    | <u>rediger</u>                    |
|----------------------------------------------------------------------------------------------------|-----------------------------------|
| Status:       Planlagt         Når:       I løpet av mai         Ansvarlig:       Ta kontakt med trafikkskolen for påmelding og lese boken Veien til | førerkortet                       |
| Opprettet: 06.05.2010                                                                                                    | Hilde Hansen 06.05.2010 kl. 09:31 |
| Kommentarer                                                                                                    |                                   |
| ● Nyeste øverst   ○ Eldste øverst                                                                                                    | Legg til kommentar                |
| Morten         Lossius         25.05.2010         kl. 13:54                                                                                          | <u>avbryt</u> <u>slett</u> Lagre  |
| Jeg fikk lånt boken av Hans<br>Hilde Hansen<br>06.05.2010<br>kl. 09:43                                                                               | Sist endret 06.05.2010 kl. 09:43  |

### 2.2.2 Kartlegging

Før en går i gang med å definere mål og aktiviteter er det ofte nødvendig å få beskrevet planeier sin situasjon innenfor aktuelle livsområder. I SamPro er dette organisert slik at en kan fordele denne informasjonen på en eller flere av de seks områdene under.

### Livsområder

![](_page_25_Picture_5.jpeg)

### Bolig

Beskrivelse av boligsituasjonen med russurser og eller behov for endring

![](_page_25_Picture_8.jpeg)

### Dagtid/Arbeid/skole/aktivitet

Her kan en beskrive arbeidsplass/skole evt barnehage med tilhørende ressurser som er verdt å ha med her - med evt behov for endring eller tilrettelegging

![](_page_25_Picture_11.jpeg)

#### Helse

En overordnet beskrivelse av den helsemessige situasjonen og behov i forhold til denne.

![](_page_26_Picture_1.jpeg)

### Sosialt fellesskap/nettverk

Beskrivelse av nettverk og ressurser og behov knyttet til dette.

![](_page_26_Picture_4.jpeg)

### Økonomi

Beskrivelse av den økonomiske situasjonen, ressurser og/eller behov for endringer.

![](_page_26_Picture_7.jpeg)

### Fritid

Beskriv fritidsinteresser og ulike forhold rundt dette, eller ønsker om fritidssysler og evt behov for tilrettelegging.

| Visma SamPro, Visma Individuell Plan for Kari Nordmann                                                                                                    | -                      | ۲                     | 0                  | Logg ut Morten |
|----------------------------------------------------------------------------------------------------|------------------------|-----------------------|--------------------|----------------|
| Hjem Planen Deltakere   Liste planer   Adm. virksomhet                                                                                                    |                        |                       |                    |                |
| Mål og Aktiviteter Historikk Mål og Aktiviteter <b>› Kartlegging</b> Fagplaner Dokumenter                                                                                                    |                        |                       |                    |                |
|                                                                                                    |                        |                       |                    |                |
| Nytt livsområde                                                                                                    |                        |                       |                    |                |
| Bolig                                                                                                    |                        |                       |                    | <u>rediger</u> |
| Jeg leier en sokkeletasje som er for liten til å ha barna boende fast hos meg.<br>Det er også usikkert hvor lenge jeg kan fortsette å leie her. (Huseier vet ikke om mine tidligere ruspr                                                                               | oblemer.)              | )                     |                    |                |
| ~                                                                                                    | Kari Nord              | lmann 2               | 2.04.20            | 13 kl. 18:53   |
| Dagtid-arbeid-skole-aktivitet                                                                                                    |                        |                       |                    | <u>rediger</u> |
| Går på Rud Videregående skole, får innvilget det 5 året. Har praksis på kantine. Etter skole kunne jeg<br>Det er jeg sikker på.                                                                                                    | ) godt ten             | ke meg                | å jobbe            | på kantine.    |
|                                                                                                    | Kari Nord              | lmann 2               | 2.04.20            | 13 kl. 18:54   |
| Helse                                                                                                    |                        |                       |                    | <u>rediger</u> |
| Jeg har inntil for et par år siden hatt store rusproblemer. Vært på flere rusinstitusjoner, men ble først<br>unger. Har mange fysiske og psykiske plager etter alle årene med rus. Går til behandling hos min leg<br>Har Hepatitt B og måler månedlig mine blodverdier. | motivert<br>ge Hilde p | for å slu<br>å sykehi | tte når j<br>uset. | jeg fikk       |
|                                                                                                    | Kari Nord              | lmann 2               | 3.08.20            | 11 kl 23:46    |

Når en trykker på knappen "Nytt livsområde" kan en i nedtrekksmenyen velge blant områder som ikke er kartlagt fra før, samt beskrive dette nærmere. Du kan her hente inn en ferdigdefinert maltekst hvis dette er opprettet.

![](_page_26_Picture_12.jpeg)

**MERK:** Livsområdekartleggingen er omfattet av SamPro sitt system for rettighetsstyring, slik at planeier kan bestemme at ikke alle skal ha tilgang til alt. Mer om dette under <u>Endre rolle og</u> rettigheter

#### 2.2.3 Fagplaner

Menyen Fagplaner vil inneholde en oversikt over andre fagspesifikke planer det er viktig at de involverte vet om. Selve planen ligger ikke i SamPro, men en får kjennskap til at planen finnes, når den ble etablert, og hvem som er kontaktperson. Med samtykke fra planeier kan tjenesteytere kontakte den ansvarlige for de ulike fagplanene for ytterligere informasjon.

I praksis kan det lett skje en sammenblanding mellom IP og fagplaner. De forskjellige fagplanene støtter opp under IP'en, men ligger ikke i den individuelle planen.

| Visma SamPro,      | Visma Individuell Plan for Kari Nordmann                                                                                                    | -                                                    | R                              | 0        | Logg ut Mort  |
|--------------------|----------------------------------------------------------------------------------------------------|------------------------------------------------------|--------------------------------|----------|---------------|
| Hjem Pla           | nen Deltakere   Liste planer   Adm. virksomhet                                                                                                    |                                                      |                                |          |               |
| Mål og Aktiviteter | Historikk Mål og Aktiviteter Kartlegging 🕨 Fagplaner Dokumenter                                                                                                    |                                                      |                                |          |               |
|                    |                                                                                                    |                                                      |                                |          |               |
| Ny fagplan         |                                                                                                    |                                                      |                                |          |               |
| Rediger plan       |                                                                                                    |                                                      |                                |          |               |
| * Navn:            | Treningsplan for å komme i bedre form × (f.eks. fysioterapi)                                                                                                    |                                                      |                                |          |               |
| Opprettet:         | 04.04.2011                                                                                                    |                                                      |                                |          |               |
| * Ansvarlig:       | Mette Hansen (mob 99887766)                                                                                                    |                                                      |                                |          |               |
| * Beskrivelse:     | B / U ↔   토 등 등 등 등   는   는   = =                                                                                                    |                                                      |                                |          |               |
|                    | 🗉 🔃 👗 🝙 🍘 Skriftstørrelse 🔹                                                                                                    |                                                      |                                |          |               |
|                    | Grunntrening<br>Legg inn en periode med grunntrening i to måneder, for eksempel novemb<br>er å være i best mulig form i mars, er det ikke noe hasteverk med å trene n<br>perioden framover kan du gjerne trappe opp treningsmengden, men hold i | er og desember<br>nange harde øk<br>gjen på intensit | . Dersor<br>ter nå. I<br>eten. | n målet  | ^             |
|                    | Om du trener fem økter i uka, er det greit med fire rolige økter (langkjøring<br>(intervall/fartslek). På den harde økta kan du gjerne vektlegge intervalltrer<br>min, 6x4min eller 4x6min.                                                     | ) og en hard øk<br>ning med lange                    | t<br>drag, so                  | m 8x3    |               |
|                    | Overgangsperiode<br>L denne perioden, for eksempel ianuar og februar, kan du gierne trappe og                                                                                                    | on intensiteten                                      | trenina                        | en. Du   | ~             |
|                    |                                                                                                    |                                                      | <u>slett</u> avi               | oryt La  | igre          |
| Arbeidsplan fra    | NAV                                                                                                    |                                                      |                                |          | <u>rediqe</u> |
| Ansvarlig: Guri    | <b>Opprettet:</b> 02.02.2012                                                                                                    |                                                      |                                |          |               |
| Duis autem vel eur | n iriure dolor in hendrerit in vulputate velit esse molestie conseguat, vel illum dolore e                                                                                                    | eu feugiat nulla fa                                  | cilisis at                     | vero ero | s et          |

**MERK:** Fagplaner er omfattet av SamPro sitt system for rettighetsstyring, slik at planeier kan bestemme at ikke alle skal ha tilgang til alt. Mer om dette under Endre rolle og rettigheter

### 2.2.4 Dokumenter

Under menyvalget "Dokumenter" kan en laste opp dokumenter en ønsker å ha tilgjengelig i SamPro. Det er noen forutsetninger:

- Det er kun dokumenter av filtype PDF som kan lastes opp.
- Maksimum filstørrelse er satt til 10 Megabyte.
- Dokumentene er tilgjengelig for alle deltakere i planen, men det er bare koordinator som kan laste opp nye, endre eller slette dokumenter.

**Merk:** Hvis en har installert kobling mot Visma FLYT Arkiv, vil også kopi av dokumentene automatisk følge med ved overføring til VFA.

| 🕉 Visma SamPro, Visma 🛛 Individuell Plan for Kari Nordr    | mann                                                              |               | Logg ut Morten   |
|------------------------------------------------------------|-------------------------------------------------------------------|---------------|------------------|
| Hjem <b>Planen</b> Deltakere   List                        | e planer   Adm. virksomhet                                        |               |                  |
| Mål og Aktiviteter Historikk Mål og Aktiviteter Kartleggin | g Fagplaner <b>&gt; Dokumenter</b>                                |               |                  |
| Last opp nytt dokument                                     |                                                                   |               |                  |
| Navn 🔶                                                     | Beskrivelse                                                       | Opplastet dat | Opplastet av     |
| Brev fra NAV - tildeling                                   | Tildelingsvedtak fra NAV                                          | 22.05.2013    | Morten Lossius 🔂 |
| Orientering fra NAV                                        | Orientering i forhold til rettigheter når det gjelder bistand med | 22.04.2013    | Morten Lossiu: 🕏 |
| Tidligere Individuell Plan - fram til 12.01.2011           | Dette er innscannet fra den tidligere planen - (på papir)         | 22.05.2013    | Morten Lossiu: 🔂 |
| Veileder IP                                                | Veilederen for Individuell Plan                                   | 22.04.2013    | Morten Lossiu: 🔂 |
| © Vism                                                     | a Unique 2013 - www.visma.no/offentlig                            |               |                  |

SamPro vil foreslå selve filnavnet som "Navn" på dokumentet. Dette kan en erstatte med noe annet hvis det er ønskerlig.

| Last opp nytt do              | kument                                                |                               |               |                |
|-------------------------------|-------------------------------------------------------|-------------------------------|---------------|----------------|
| Velg dokument                 | 🙀 (Kun .PDF filer kan lastes op                       | p. Maks filstørrelse er 4MB.) |               |                |
| * Navn:                       | * Navn: Eksamensoppgave - mastergrad                  |                               |               |                |
| * Beskrivelse:                | * Beskrivelse: En masteroppgave vedr. individuel plan |                               |               | ×              |
|                               |                                                       |                               |               | avbryt Lagre   |
| Navn 🗢                        |                                                       | Beskrivelse                   | Opplastet dat | Opplastet av   |
| <u>Brev fra NAV - tildeli</u> | ng                                                    | Tildelingsvedtak fra NAV      | 22.05.2013    | Morten Lossius |

### Passord for å åpne et dokument/PDF-fil

Av sikkerhetsmessige årsaker er dokumentene kryptert og beskyttet med passord.

![](_page_28_Picture_7.jpeg)

- Dobbeltklikk på passordet, høyreklikk og velg deretter kopier fra menyen
- Trykk OK
- Høyreklikk i passordfeltet som kommer fram og velg lim inn fra menyen.

| Password |                                                          |                                                                            |
|----------|----------------------------------------------------------|----------------------------------------------------------------------------|
|          | 'SamProDokument.pdf' is protected. Pl<br>Enter Password: | lease enter a Document Open Password.       ********       OK       Cancel |

**Merk**: Det lages et nytt passord hver gang du åpner et dokument. Hvis du lagrer PDF-filen utenom SamPro er det det siste passordet som senere må benyttes for å åpne dokumentet.

### 2.3 Deltakere i planen

På fliken Deltakere kan du se hvem som er deltakere i planen; deres kontaktinformasjon, hvilken rolle og ansvar de har i planen. Samtykkeperiode og rettigheter vises også Man kan endre informasjon om deltakere fra deltaker-listen.

### Endre deltaker-informasjon

- Trykk på deltaker i listen
- Da ser du mer informasjon om valgt deltaker (bl.a adresse)
- For å se alle detaljer om deltaker trykkes lenken "detaljer"
- Om du har nødvendig rettigheter kan du endre på detaljer for deltakeren, f.eks adresse, telefon mv.
- Andre ting som kan endres herfra er :
  - o Ønsket varsling
  - o Brukerkonto (dvs. påloggingsid og passord)
- Avslutt med å trykke Lagre

| 🅉 Visma Sa     | mPro, Visma Individuell Plan for Kari Nordmann                                          |                            | 🚊 🚴 🔞 Logg ut Morten                                                         |
|----------------|-----------------------------------------------------------------------------------------|----------------------------|------------------------------------------------------------------------------|
| Hjem           | Planen <b>Deltakere</b> Liste pla                                                       | ner   Adm. virksomhet      |                                                                              |
|                |                                                                                         |                            |                                                                              |
| Legg til delta | iker Endre samtykke                                                                     |                            |                                                                              |
| Deltakere      |                                                                                         | Kontaktinformasjon         |                                                                              |
|                | Kari Nordmann Planeier<br>Opplæringsassistent                                           | 004799240618               | Samtykke utgår <u>detalier</u><br>31.12.2013                                 |
|                | Planeier<br>Det er jeg som har hovedansvaret i denne planen -<br>fordi den gjelder MEG. | Moldeheia 12<br>6413 MOLDE | Mål Les, endre, ny<br>Aktiviteter Les, endre, ny<br>Fagplaner Les, endre, ny |
|                | Morten Lossius Koordinator<br>Produktansvarlig for SamPro<br>Koordinator                | 004799240618               | Samtykke utgår 31.12.2013                                                    |
|                | Børge Fiskaa Tjenesteyter<br>Lærer<br>Koordinere skolesamarbeidet                       | 004746405637               | Samtykke utgår 31.12.2013                                                    |
|                | Cathrine Kjærheim Tjenesteyter<br>Psykiater<br>Samtaletimer                             | 99240618                   | Har <b>ikke</b> samtykke                                                     |

### 2.3.1 Brukerkonto og passord

### Redigere brukerkonto og passord

Det er koordinator som oppretter brukerkonto for den enkelte deltaker. Senere kan hver deltaker endre sitt eget passord.

#### Slik redigerer du brukerkontoen:

- Fra liste deltakere marker aktuell deltaker og trykk lenken "detaljer"
- Under hovedpunktet "Brukerkonto" trykker du på lenken "rediger brukerkonto"
- Angi brukernavn og passord for brukerkontoen. Evt. lag kun et nytt passord.
   Merk: Passordet må være på minimum 6 tegn, og inneholde både store og små bokstaver og tall.
- Avslutt med å lagre

| <b>Brukerkonto</b><br>Brukernavn | karinordmann01                  |
|----------------------------------|---------------------------------|
|                                  | rediger brukerkonto             |
|                                  | nullstill samtykke avbryt Lagre |

| Brukerkonto       |                                      |
|-------------------|--------------------------------------|
| * Brukernavn      | karinordmann01                       |
| * Passord         |                                      |
| * Bekreft passord |                                      |
|                   | <u>Ingen endringer i brukerkonto</u> |
| nul               | Istill samtykke avbryt Lagre         |
|                   |                                      |

### 2.3.2 Sette opp varslinger

Alle som deltar i en plan kan selv bestemme om de ønsker å bli varslet ved endringer i en plan – og på hvilken måte. En kan ha forskjellig varslingsoppsett i de forskjellige planene en er deltaker i.

#### Slik setter du opp varsling:

- Fra liste Deltakere marker aktuell deltaker og trykk lenken "detaljer"
- Under hovedpunktet "Varslinger" ser du hvilke hendelser du kan få varsler om. Det er:
  - Ny melding til meg Hvis meldingen er kategorisert så vil dette stå i meldingen --> kategoriene som er tilgjengelig er: Notat / Referat / Møteinnkalling
  - o Nytt mål/aktivitet
  - o Ny kommentar
  - o Ny kalenderoppføring
- Velg ønsket varslingsmåte SMS eller E-post
- Avslutt med å lagre

| Samtykke og re             | ttigheter                               |            |
|----------------------------|-----------------------------------------|------------|
| * Rolle                    | samtvkke utoår 31. desember 20<br>Andre | )10        |
| Rediger person<br>Utskrift | Ja<br>Nei                               |            |
| Mål                        | Les, endre, ny, slett                   | - 1        |
| Aktiviteter                | Les, endre, ny, slett                   |            |
| Fagplaner                  | Les, endre, ny                          | - 1        |
| Kartlegging                | Les, endre, ny                          | .          |
|                            | Rettighetsdetal                         | <u>ier</u> |
| Varslinger                 | SMS E-post                              | - 1        |
| Ny melding til m           | eg 🔽 🗖                                  | - 1        |
| Nytt mål/aktivite          | et 🔽 🔽                                  |            |
| Ny kommentar               |                                         | - 1        |
| Ny kalenderoppf            | øring 🗖 🔽                               | - 1        |
| Brukerkonto                |                                         |            |
| Brukernavn                 | asands                                  | - 1        |
|                            | rediger brukerkor                       | <u>nto</u> |

• Hvis en har definert ett kortnavn for planen (Koordinator - administrer plan) så vil en få tilsendt varsling (sms / email) som da inneholder dette.

Eksempel på varsling som ble sendt via email på en ny melding med kategori Møteinnkalling:

![](_page_32_Picture_4.jpeg)

Det har kommet ny møteinnkalling i Sampro for KariN.

http://www.individplan.no

|                |          | 1    |            |             |            |                |            |            |
|----------------|----------|------|------------|-------------|------------|----------------|------------|------------|
| Planeier 🌲     | Kortnavn | Туре | Født       | Plan endret | Ny melding | Samtykke utgår | Start dato | Slutt date |
| Nordmann, Kari | KariN    | IP   | 05.04.1988 | Nei         | Nei        | Om 83 dager    | 10.04.2011 |            |
|                |          |      |            |             |            |                |            |            |

### 2.4 Utskrift

### Utskrift og sikkerhet

- Unntaksvis vil det være behov for å ta utskrift fra SamPro. Dette aktualiserer en potensiell sikkerhetsrisiko for at personømfintlig informasjon kommer på avveie, og det skal derfor begrunnes.
- En utskrift generer alltid en datafil denne er i utgangspunktet lesbar og innebærer en sikkerhetsrisiko. SamPro produserer i stedet en kryptert PDF-fil som kan låses opp med et engangspassord som vil stå i feltet Passord Utskrift. Noter ned passordet du får slik at du senere får "låst opp" utskriften.
- En velger selv hvilke informasjonselementer en ønsker å ha med på utskriften.

For utskrift - trykk på printer-ikon 🔊 øverst til høyre i skjermen.

**NB!** Dagens versjon av SamPro støtter ikke forhåndsvisning / utskrift av tabeller. Vi har derfor lagt inn en tekst som informerer om dette

| 💓 Visma SamPro, Visma Individuell Plan for Kari Nordmann 📃                                        | 퇹 Language: no <u>en</u> |
|---------------------------------------------------------------------------------------------------|--------------------------|
| Hjem Planen   Deltakere   Liste planer   Adm. virksomhet                                          |                          |
| ▶ Start Kalender Melding Logg                                                                     |                          |
|                                                                                                   |                          |
| Utskriftsvalg Forhåndsvisning                                                                     |                          |
| Velg alle                                                                                         |                          |
| Om meg selv                                                                                       |                          |
| Plandeltagere - ansvar og kontaktinformasjon                                                      |                          |
| C Kartlegging                                                                                     |                          |
| 🗌 Mål og aktiviteter                                                                              |                          |
| Fagplaner                                                                                         |                          |
| Referater                                                                                         |                          |
| Møteinnkallinger                                                                                  |                          |
| Dokumenter                                                                                        |                          |
|                                                                                                   |                          |
|                                                                                                   |                          |
|                                                                                                   |                          |
| Utskrift begrunnelse: Utskrift passord: 3110                                                      | 03187                    |
| *NB! Hvis tabell er benyttet i tekstfeltene vil tekst ikke presenteres på forhåndsvisning og utsk | krift                    |
|                                                                                                   |                          |
|                                                                                                   |                          |

### 2.4.1 Hvordan skrive ut

### Valg for utskrift

- En kan selv bestemme hvilke data en ønsker å ta med på utskriften. For noen områder, f. eks. Mål og Aktiviteter, kan en bestemme hva som skal bli med helt ned på enkeltmål.
- Mål og aktiviteter skrives ut i den rekkefølge de ligger i SamPro

**Merk:** Hvis det dreier seg om en utskrift av en Individuell Opplæringsplan er det et eget valg for å ta med en ekstra siste side for underskrifter og datering samt tilpasse overskrift på planen.

### Utskrifter må begrunnes

Skriv inn en begrunnelse for å ta utskrift. Begrunnelsen du skriver inn vil senere vises på forsiden samt i SamPro sin logg.

### Utskriften er kryptert med engangspassord

Du får oppgitt et engangspassord som du må ta notere deg. Dette passordet må du oppgi for å få "låst opp" pdf-filen som inneholder utskriften din.

### Forhåndsvis plan

Hvis en kun ønsker en forhåndsvisning av planen er det ikke nødvendig med begrunnelse og passord.

### Om utskriften

På første side oppfordres den som tar utskriften til å ta forholdsregler slik at ikke informasjonen tikommer andre enn de som er omfattet av planeier sitt samtykke. Begrunnelsen for utskriften blir også tatt med, samt oversikt over hva utskriften inneholder. Forsiden vil alltid bli med på utskrifter. Fra og med side 2 kommer den informasjonen en spesifikt har bestilt.

| Advacca                                                           | 12.12.1965<br>7801 NAMSOS                                                                                                    |   |
|-------------------------------------------------------------------|----------------------------------------------------------------------------------------------------|---|
| Auresse:                                                          | /801 NAM303                                                                                                    |   |
| Samtykke gitt:                                                    | 01.01.2001                                                                                                    |   |
| Samtykkeperiode:                                                  | 01.01.2001-01.01.2008                                                                                                    |   |
| Begrunnelse for utsk                                              | srift:                                                                                                    |   |
| VAV har bedt om skr                                               | ittig versjon av planen                                                                                                    |   |
|                                                                   |                                                                                                    |   |
| Denne utskriften                                                  | inneholder opplysninger om:                                                                                                    | , |
| <ul> <li>Samtykke</li> </ul>                                      |                                                                                                    |   |
| <ul> <li>Meg selv - en l</li> <li>Ourseilet errer</li> </ul>      | beskrivelse av min situasjon og mine ønsker                                                                                                    |   |
| <ul> <li>Oversikt over (<br/>Houedmål, med</li> </ul>             | ad eut, euslueringer                                                                                                    |   |
| <ul> <li>Delmål - med et</li> </ul>                               | eu evil evalueringer                                                                                                    |   |
| <ul> <li>Tiltak - med ev</li> </ul>                               | rt. evalueringer                                                                                                    |   |
| <ul> <li>Fagplaner</li> </ul>                                     | 6                                                                                                    |   |
| <ul> <li>Kartlegging av</li> </ul>                                | ulike livsmområder                                                                                                    |   |
| <ul> <li>Notater</li> </ul>                                       |                                                                                                    |   |
|                                                                   |                                                                                                    |   |
|                                                                   |                                                                                                    | 」 |
| MERK                                                              |                                                                                                    |   |
| <ul> <li>Utskriften kan i</li> <li>Det er vedkenningen</li> </ul> | nneholde personømfintlige opplysninger.<br>nende som far utskrift som er ansurelig for at informasionen ikke                                                                                                    |   |
| <ul> <li>Der er verkomit</li> </ul>                               | re personer enn de som har tilgang via planeier sitt samtvikke.                                                                                                    |   |
| tilkommer and                                                     | research and the second second s |   |
| <ul> <li>tilkommer andr</li> <li>Utskriften bør n</li> </ul>      | nakuleres når formålet med å skrive ut ikke lenger er tilstede.                                                                                                    |   |

### 2.4.2 Hvem kan skrive ut?

Ikke alle plandeltakere har behov for å ta utskrift fra SamPro. Det er koordinator og planeier som bestemmer hvem som skal ha rett til dette. Denne rettigheten styres gjennom en hake som settes på dine tilgangsrettigheter. Hvis du har spørsmål rundt det med utskrift - kontakt koordinator.

| Tilgangsretti | gheter             | Р | laneier - Ka   |
|---------------|--------------------|---|----------------|
| Utskrift      |                    |   |                |
| Mål           | * Les, endre, ny * | ~ | <u>rediger</u> |
| Aktiviteter   | * Les, endre, ny * | ~ | rediger        |
| Fagplaner     | * Les, endre, ny * | ~ | rediger        |
| Livsområder   |                    |   | rediger        |

### 2.5 Arkivering til Visma FLYT Arkiv

Det er nå utviklet en kobling mellom "SamPro" og "Visma FLYT Arkiv", som er vår godkjente NOARK-5 arkivkjerne. Denne løsningen må settes opp for den enkelte kommune og må bestilles separat. Mer informasjon om dette finner en på <u>https://community.visma.no/</u>

- Visma FLYT Arkiv er installert som en "skytjeneste" hos Visma IT helt på linje med SamPro.
- De som benytter løsningen vil selv kunne velge tidspunkt for overføring til NOARK-arkivet og i praksis vil en da kunne ha flere generasjoner av samme plan. Alle dokumenter som evt. er lastet opp til SamPro vil også bli med i arkiveringen.
- Planene vil gjennom denne løsningen være sikret for framtiden uavhengig av hvilken elektronisk løsning en måtte benytte til IP eller IOP.
- Det er laget et eget grensesnitt for tilgang til planene som er overført til Visma FLYT Arkiv. Det vil vanligvis være kommunens arkivar som benytter dette. Visma tilbør en enkel innføring i løsningen.

### Det er svært enkelt å overføre en plan fra SamPro til arkiv:

Når koblingen er satt opp hos Visma - vil det dukke opp et arkivskap i øverste høyre hjørne i SamPro.

| 🔊 Visma Saml    | Pro, Visma Individuell Plan for Kari Nordmann       | ? | Logg ut Morten |
|-----------------|-----------------------------------------------------|---|----------------|
| Hjem            | Planen   Deltakere   Liste planer   Adm. virksomhet |   |                |
| ▶ Start Kalende | r Melding Logg                                      |   |                |

Deretter kommer en til et bilde hvor en kan velge hvilke elementer som skal taes med i arkiveringen. Når det er gjort er det bare å trykke på Arkiver og etter en liten stund får en en bekreftelse på om arkiveringen gikk greit. SamPro sin logg blir samtidig oppdatert med informasjon om at det har vært foretatt en arkivering til NOARK-5.

| 🔊 Visma SamPro, Visma 🛛 Individuell Plan for Kari         | Nordmann                                   | - | ۲ | 0 | Logg ut Morten        |
|-----------------------------------------------------------|--------------------------------------------|---|---|---|-----------------------|
| Hjem Planen   Deltakere                                   | Liste planer   Adm. virksomhet             |   |   |   |                       |
| Start Kalender Melding Logg                               |                                            |   |   |   |                       |
|                                                           |                                            |   |   |   |                       |
| Arkiveringsvalg Forhåndsvisning                           |                                            |   |   |   |                       |
| Velg alle                                                 | Velg referater                             |   |   |   |                       |
| ✓ Samtykke                                                | Ansvarsgruppemøte                          |   |   |   |                       |
| ✓ Om meg selv                                             | A Pef fra siste mate                       |   |   |   |                       |
| $\checkmark$ Plandeltagere - ansvar og kontaktinformasjon |                                            |   |   |   |                       |
| ✓ Kartlegging                                             | ✓ Referat fra ansvarsgruppemøte 12.03.2011 |   |   |   |                       |
| ☑ Mål og aktiviteter                                      | 🗹 Referat fra ansvarsgruppemøte            |   |   |   |                       |
| ✓ Fagplaner                                               | ✓ Referat fra ansvarsgruppemøte 12.08.2012 |   |   |   |                       |
| ✓ Notater                                                 |                                            |   |   |   |                       |
| ✔ Referater                                               | ✓ Referat fra ansvarsgruppemøte 12.06.2011 |   |   |   |                       |
| ✓ Dokumenter                                              | ✓ Referat fra vårt siste møte              |   |   |   |                       |
|                                                           |                                            |   |   |   |                       |
|                                                           |                                            |   |   | 6 | and the second second |
|                                                           |                                            |   |   | C | Arkiver               |

### Ferdig overført til Visma FLYT Arkiv

I eksemplet her ble hele planen overført samt et tilhørende dokument som blir lagt under planen som vedlegg. Begge disse kan åpnes ved å klikke på PDF-ikonet til høyre i bildet.

| ≥ VISMA"                                                                                                    |                                |                                                                                | Pá               | ilogget 🥘               |
|----------------------------------------------------------------------------------------------------|--------------------------------|--------------------------------------------------------------------------------|------------------|-------------------------|
| Hjem Arkiv Administrasjon                                                                                   |                                |                                                                                |                  |                         |
| Arkivinnhold Ikke arkiverte                                                                                 |                                |                                                                                |                  | ?                       |
| <u>SamPro</u> ∨ <u>IP</u> ∨ <u>SamProIP Kari No</u> → Registrering<br>Type registrering <b>Registrering</b> | Opprettet den<br>Dato arkivert | 26.05.2013 15:39 av<br>Morten Lossius<br>26.05.2013 15:39 av<br>Morten Lossius | <u>Fi</u><br>de  | Endre<br>ere<br>etalier |
| Dokumenttittel                                                                                              | Tilknyttet som                 | Dok. status                                                                    | Opprettet        |                         |
| SamProIP Kari Nordmann per 26.05.2013                                                                       | Hoveddokument                  | Dokumentet er ferdigstilt                                                      | 26.05.2013 15:39 | 1                       |
| Orientering fra NAV per 26.05.2013                                                                          | Vedlegg                        | Dokumentet er ferdigstilt                                                      | 26.05.2013 15:39 |                         |

### 3 Administrere planen

Her finner en informasjon som er spesielt aktuelt for de som er koordinatorer.

### 3.1 Lage ny plan

Det er bare de med spesielle rettigheter som kan lage nye planer. Dette tildeles av Lokal Administrator.

### Slik lager du en ny plan:

- Fra Liste planer, trykk knappen "Lag plan" og du kommer inn i en veiviser med fem steg.
- Trinn 1 består i å søke etter personen for å se om vedkommende er registrert før. En kan velge om en vil søke med utgangspunkt i fødselsnummer eller navn og fødselsdato. Den sikreste måten er å benytte 11 sifret fødselsnummer fordi alle planeiere vil være registrert med det.
  - o Vi legger inn fødselsnummer og trykker "Søk"
  - o I dette tilfellet ble ingen personer funnet og SamPro foreslår "Opprett ny person".
  - Trykk "Neste" for å gå til trinn 2.

| Ny plan veiviser - søk etter person         Trinn 1/5         I       2       3       4       5         Her kan du kontrollere om personen du ønsker å registrere som planeier eksisterer i SamPro fra før. Dette for å unngå dobbeltregistreringer.       Vær oppmerksom på at alle dine søk vil bli logget.         ©       * Fødselsnummer:       81016837776       Søk         O       Fornavn:       Etternavn:       Etternavn:         Etternavn:       Søk | Liste planer Adm. virkson                                                                             | nhet                                                                                    |                                               |                          |
|----------------------------------------------------------------------------------------------------|----------------------------------------------------------------------------------------------------|-----------------------------------------------------------------------------------------|-----------------------------------------------|--------------------------|
| Ny plan veiviser - søk etter person Trinn 1/5  Text kan du kontrollere om personen du ønsker å registrere som planeier eksisterer i SamPro fra før. Dette for å unngå dobbeltregistreringer. Vær oppmerksom på at alle dine søk vil bli logget.  * Fødselsnummer: * Sitol6837776 Søk  Fornavn: Etternavn: Etternavn: Søk                                                                                                    |                                                                                                    |                                                                                         |                                               |                          |
| Trinn 1/5   I 2 3 4 5  Her kan du kontrollere om personen du ønsker å registrere som planeier eksisterer i SamPro fra før. Dette for å unngå dobbeltregistreringer. Vær oppmerksom på at alle dine søk vil bli logget.  Fornavn: Etternavn: Fødselsdato (dd.mm.yyyy): Søk                                                                                                    | Ny plan veiviser - søk etter perso                                                                    | n                                                                                       |                                               |                          |
| Her kan du kontrollere om personen du ønsker å registrere som planeier eksisterer i SamPro fra før. Dette for å unngå dobbeltregistreringer.          Vær oppmærksom på at alle dine søk vil bli logget.         * * Fødselsnummer:       81016837776         Søk         Fornavn:         Etternavn:         Fødselsdato (dd.mm.yyyy):                                                                                                    | Trinn 1/5                                                                                             |                                                                                         |                                               | 2 3 4 5                  |
| Fornavn:     Etternavn:       Fødselsdato (dd.mm.yyyy):     Søk                                                                                                    | Her kan du kontrollere om personen du ør<br>Vær oppmerksom på at alle dine søk<br>() * Fødselsnummer: | nsker å registrere som planeier eksisterer i SamPro fra<br>vil bli logget.<br>37776 Sak | før. Dette for å unngå dobbeltregistreringer. |                          |
| Fødselsdato (dd.mm.yyyy):                                                                                                    | Fornavn:     Etternavn:                                                                               |                                                                                         |                                               |                          |
|                                                                                                    | Fødselsdato (dd.mm.yyyy):                                                                             | Søk                                                                                     |                                               |                          |
| Fornavn Etternavn 🔶 Adresse Post                                                                                                    | Fornavn                                                                                               | Etternavn 🔶                                                                             | Adresse                                       | Postnum                  |
|                                                                                                    |                                                                                                    |                                                                                         |                                               |                          |
|                                                                                                    |                                                                                                    |                                                                                         |                                               |                          |
|                                                                                                    |                                                                                                    |                                                                                         |                                               |                          |
|                                                                                                    |                                                                                                    |                                                                                         | Opprett ny person                             | Bruk eksisterende person |
| Opprett ny person O Bruk eksisterende pert                                                                                                    |                                                                                                    |                                                                                         |                                               |                          |
| ● Opprett ny person 〇 Bruk eksisterende pers                                                                                                    |                                                                                                    |                                                                                         |                                               | avbryt Neste             |

 I trinn 2 legger vi inn plantype, kortnavn, personopplysninger og kontaktinformasjon for planeier.

SamPro er tilrettelagt for 4 plantyper. Du vil få opp de plantyper som din virksomhet har definert. Disse fire er:

- Individuell plan
- Individuell opplæringsplan

- Digital stafellogg (ny)
- Individuell utviklingsplan (ny)
- Når du er fornøyd Trykker du "Neste for å gå til trinn 3.
   MERK: Alle disse opplysningene kan senere oppdateres fra deltakerkortet.

|                     | -lester les                                            |                       |                                    |         |
|---------------------|--------------------------------------------------------|-----------------------|------------------------------------|---------|
| ly plan veiviser -  | plantype og planeler                                   |                       |                                    |         |
| Frinn 2/5           |                                                        |                       |                                    | 1 2 3 4 |
| Plan detaljer       |                                                        |                       |                                    |         |
| * Plantype          | Individuell opplæringsplan                             |                       |                                    |         |
| Kortnavn            | LiseT                                                  |                       |                                    |         |
|                     | NB! Må ikke inneholde data som gjør at SMS / Email kan | Kontaktinformasjon    |                                    |         |
|                     | knyttes mot planeier.                                  | Engangskode via       | ○ E-post                           |         |
| Personalia for plan | eier                                                   |                       | <ul> <li>SMS (anbefalt)</li> </ul> |         |
| * Fornavn           | Lise                                                   | E-post                |                                    |         |
| * Etternavn         | TesterUt                                               | * Mobil               | 99026028                           | x       |
| Arbeidssted         |                                                        | Telefon               |                                    |         |
| Stilling            |                                                        | Fax                   |                                    |         |
| * Fødselsnummer     | 81016837776                                            | Skjul telefonnummer i | planen                             |         |
| * Født dato         | 17.03.1983                                             | Skjul mobilnummer i p | lanen                              |         |
| Adresseinformasio   | n                                                      |                       |                                    |         |
| Gate                |                                                        |                       |                                    |         |
| Postnr              | ٩                                                      |                       |                                    |         |
| Sted                | 9                                                      |                       |                                    |         |

- I trinn 3 velger en hvilke elementer planen skal bestå av. En kan velge mellom:
  - o Mål og aktiviteter
  - o Fagplaner
  - Meldinger
  - o Kalender
  - o Logg
  - o Kartlegging (Livsområder)
  - "Sist jeg var her" (blogg)
  - o Dokumenter

### Ny funksjonalitet i versjon 4.3

• Det er lagt inn to nye faner der en har mulighet til å forhåndsdefinere Mål og Livsområde. Disse fanene blir aktive når aktuelle planelemen er avkrysset.

| Ny plan veiviser - planinnhold            |
|-------------------------------------------|
| Trinn 3/5                                 |
|                                           |
| Velg planmal: Velg                        |
| Planelementer Opprett mål Velg Livsområde |
| 🗌 Mål og Aktiviteter                      |
| E Fagplaner                               |
| Melding                                   |
| 🗌 Kalender                                |
| 🗌 Logg                                    |
| 🗌 Kartlegging (Livsområder)               |
| Blogg ("Sist jeg var her")                |
| Dokumenter                                |
|                                           |

- Det er tilrettelagt for at du kan hente en "ferdigdefinert" planmal hvis dette er ønskelig (opprettes under Administrer virksomhet av lokal administrator). Velg da fra menyvalget Velg planmal. Du vil få opp de maler som er definert for aktuelle plantype.
  - Du vil da ved å klikke på arkfanen Opprett mål og Velg Livsområde finne ferdigdefinert data (hvis dette ligger i aktuelle planmal) med da mulighet å editere evet, legge til mer.
  - Det er også lagt inn mulighet å hente inn ferdigdefinert tekstmal i beskrivelsesfeltene.

| plan veiviser - planinnhold   an veiviser - planinnhold   n 3/5   g planmal:   IOP Mal Videregående   Planineter   Opprett mål   Velg Livsområde   jelder fra 09.09.2014   tal m veiviser - planinnhold   plannet:   IOP Mal Videregående                                                                                                    | 1 2 3                                                                                                    | 4<br>19<br>19 Nes |
|----------------------------------------------------------------------------------------------------|----------------------------------------------------------------------------------------------------|-------------------|
| plan veiviser - planinhold<br>a 3/5<br>planmal: TOP Mal Videregående<br>Manelementer Opprett mål Velg Livsområde<br>Mål og Aktivetter<br>Fagplaner<br>Melding<br>Kalender<br>Logg<br>Kalender<br>Logg<br>(Kist jeg var her")<br>Dokumenter<br>jelder fra 09.09.2014 m til m<br>an veiviser - planinhold<br>Mål som kalender<br>Melding (Kist jeg var her")<br>Dokumenter<br>Melding (Kist jeg var her")<br>Dokumenter<br>Melding (Kist jeg var her")<br>Melding (Kist jeg var her")<br>Melding (Kist jeg var her")<br>Melding (Kist jeg var her")<br>Melding (Kist jeg var her")<br>Melding (Kist jeg var her")<br>Melding (Kist jeg var her")<br>Melding (Kist jeg var her")<br>Melding ( | 1 2 3                                                                                                    | 4<br>je Nes       |
| plan veiviser - planinnhold  3/5  planmal: IOP Mal Vidergeående   Raftelementer Opprett mål Velg Livsområde  Mål og Aktiviteter Fagplaner Melding Kalender Logg Kartlegging (Livsområder) Blogg ("Sisti gig var her") Dokumenter  pleder fra 09.09.2014 vil   i vil  i vil                                                                                                    | 1 2 3                                                                                                    | Je Nes            |
| 1/5<br>planmal: [OP Mal Videregåene v<br>mainelementer Opprett måi Velg Livsområde<br>Mål og Aktiviteter<br>Faglahere<br>Melding<br>Kalender<br>Logg<br>Kartlegging (Livsområder)<br>Blogg ("Sist jeg var her")<br>Dokumenter<br>melder fra Op.09.2014 total total tot                                                                                                    | 1 2 3                                                                                                    | ge Nes            |
| anelementer Opprett mål Velg Livsområde Mål og Aktiviteter Fagalær Melding Kalender Logg Kartlegging (Livsområder) Blogg ("Sist jeg var her") Dokumenter  jeder fra Op.0.2.014  til til til til til til til til til til                                                                                                    | avbryt Forrig                                                                                                    | je) Nes           |
| planmal: IDP Mal Videregående     tanelementer Opprett mål   Velg Livsområde   Måli og Aktiviteter   Paplaner   Helding   Kalender   Logg   Kalender   Logg   Katlegging (Livsområder)   Blogg ("Sist jeg var her")   Dokumenter   pelder fra 09.09.2014  vil     vil     ranvelviser - planinnhold vil     to prett mål Videregående Velg Livsområde                                                                                                    | avbryt Forrig                                                                                                    | je) Nes           |
| Nanelementer Opprett mål Velg Livsområde     Mål og Aktiviteter   Fagplaner   Melding   Kalender   Logg   Kattleging (Livsområder)   Blogg ("Sist jeg var her")   Dokumenter                                                                                                    | avbr.t Forig                                                                                                    | je Nes            |
| Mål og Aktiviteter<br>Fagplaner<br>Melding<br>Kalender<br>Logg<br>Kartlegging (Livsområder)<br>Blogg ("Sist jeg var her")<br>Dokumenter<br>elder fra 09.09.2014 vil til vil vil vil vil vil vil vil vil vil v                                                                                                    | avbryt Forig                                                                                                    | ge Nes            |
| Faglaner   Melding   Kalender   Logg   Kartlegging (Livsområder)   Blogg ("Sist jeg var her")   Dokumenter     elder fra   09.09.2014   til     In velviser - planinnhold     /5   tanmat:   IOP Mal Videregående velg Uvsområde                                                                                                    | avbryt Forng                                                                                                    | ge Nes            |
| Melding<br>Kalender<br>Logg<br>Kartlegging (Livsområder)<br>Blogg ("Sist jeg var her")<br>Dokumenter<br>elder fra 09.09.2014 mitile mitile m                                                                                                    | avbox Forrig                                                                                                    | ge Nes            |
| Kalender<br>Log<br>Kartlegging (Livsområder)<br>Blogg ("Sist jeg var her")<br>Dokumenter<br>jelder fra 09.09.2014                                                                                                    | avboxt Forrig                                                                                                    | ge Nes            |
| Logg<br>Kartlegging (Livsområder)<br>Blogg ("Sist jeg var her")<br>Dokumenter                                                                                                    | avbryt Forrig                                                                                                    | ge Nes            |
| Kartlegging (Livsområder)<br>Blogg ("sist jeg var her")<br>Dokumenter<br>ielder fra 09.09.2014 til til<br>an veiviser - planinnhold<br>/5<br>tanmat: IOP Mal Videregående V<br>nelementer Opprett mål Velg Livsområde                                                                                                    | avbryt Forrig                                                                                                    | ge Nes            |
| Blogg ("Sist jeg var her")<br>Dokumenter                                                                                                    | avbryt Forrig                                                                                                    | ge Nes            |
| Dokumenter                                                                                                    | avbryt Forrig                                                                                                    | ge Nes            |
| ielder fra 09.09.2014 💼 til 💼<br>an velviser - planinnhold<br>//s<br>slanmal: IOP Mal Videregående V                                                                                                    | avbryt Forrig                                                                                                    | ge Nes            |
| an veiviser - planinnhold<br>V5<br>Janmal: IOP Mal Videregående V                                                                                                    | 1 2 3                                                                                                    |                   |
| ni verviser - praninimon<br>//s<br>Nanmal: IOP Mal Videregående ♥<br>inelementer Opprett mål Velg Uvsområde                                                                                                    | 1 2 3                                                                                                    |                   |
| olanmal: IOP Mal Videregående V<br>Inelementer <b>Opprett mål</b> Velg Livsområde                                                                                                    | 1 2 3                                                                                                    |                   |
| olanmal: IOP Mal Videregående ▼<br>Inelementer Opprett mål Velg Uvsområde                                                                                                    |                                                                                                    |                   |
| inelementer Opprett mål Velg Livsområde                                                                                                    |                                                                                                    |                   |
|                                                                                                    |                                                                                                    |                   |
| Plan for matematikk 1T (VG1) * Tittel: Plan for matematikk 1T (VG1)                                                                                                    | •1                                                                                                    |                   |
|                                                                                                    | uman:                                                                                                    | maltoket          |
| egg til nytt mål                                                                                                    | I Heit                                                                                                    | marterst          |
| Lærer:<br>Stottelærer/Assistent:<br>Periode:                                                                                                    |                                                                                                    |                   |
| Hovedmål:                                                                                                    |                                                                                                    |                   |
| <ul> <li>tolke, bearbeide, vurdere og drøfte det matematiske innhaldet i ulike tekstar</li> <li>vurdere, velje og bruke matematiske metodar og verktopt til å løyse problem frå ulike fag og samfunnsområ<br/>presentere i øysingane på ein formålstenleg måte</li> <li>rekne med rotuttrykk, potensar med rasjonal eksponent og tal på standardform, bokstavuttrykk, formlar, p<br/>kvadratiske uttrykk med tal og bokstavar, faktorisere kvadratiske uttrykk, bruke kvadratsetningane og lage</li> <li>omforme uttrykk og løyse likningar, ulikskapar og likningssystem av første og andre grad og enkle likningar<br/>logantmefunksjonar, både ved rekning og med digital verktøy</li> <li>omforme uttryktisk problemstilling til el likning, ein ulikskap eller elt likningssystem, løyse det matematiske</li> </ul>                                                                                                    | de og reflektere over, vurder<br>arentesuttrykk og rasjonale<br>- fullstendige kvadrat<br>med eksponential- og<br>problemet både med og utar | re og<br>og       |

• Du kan også nå definere planperiode hvis dette er ønskelig

| Gjelder fra | 09.09.2014 | 111P | til | 01.09.2015 |  |
|-------------|------------|------|-----|------------|--|

**MERK:** Fra "Liste Planer" – valget "Administrere plan" kan en senere endre hvilke planelementer planen skal bestå av

• Velg "Neste" for å gå til Trinn 4

• I trinn 4 kan en velge å opprette brukerkonto for planeier - eller evt. velge eksisterende. Velg "Neste" for å gå til trinn 5

| Ny plan veiviser -                                                | opprett brukerkonto                                  |
|-------------------------------------------------------------------|------------------------------------------------------|
| Trinn 4/5                                                         |                                                      |
| <b>Brukerkonto</b><br>Dette er nødvendig f<br>Opprett ny brukerko | or at vedkommende skal kunne logge inn selv<br>nto 🔽 |
| * Brukernavn<br>* Passord                                         | LiseTest                                             |
| * Gjenta passord                                                  | •••••                                                |

• Trinn 5 er en bekreftelse på de valg en har gjort og at planen nå er klar for å opprettes. Hvis alt ser greit kan en trykke "Fullfør" for å opprette planen.

| Ny plan veiviser - kontrollér og opprett plan<br>Trinn 5/5<br>Lise TesterUt (81016837776)<br>Epost:<br>Mobil: 99026028 | 1       2       3       4       5         Individuell Opplæringsplanmed:         Mål og Aktiviteter         Fagplaner         Kartlegging (Livsområder)         Blogg ("Sist jeg var her") |
|----------------------------------------------------------------------------------------------------|----------------------------------------------------------------------------------------------------|
| iy plan veiviser - kontrollér og opprett plan<br>'rinn 5/5<br>Lise TesterUt (81016837776)<br>Epost:<br>Mobil: 99026028 | 1     2     3     4     5       Individuell Opplæringsplanmed:       Mål og Aktiviteter<br>Fagplaner<br>Kartlegging (Livsområder)<br>Blogg ("Sist jeg var her")                            |
| Ny plan veiviser - kontrollér og opprett plan<br>(rinn 5/5<br>Lise TesterUt (81016837776)<br>Epost:<br>Mobil: 99026028 | 1     2     3     4     5       Individuell Opplæringsplanmed:       Mål og Aktiviteter<br>Fagplaner<br>Kartlegging (Livsområder)<br>Blogg ("Sist jeg var her")                            |
| rinn 5/5<br><b>Lise TesterUt</b> (81016837776)<br>Epost:<br>Mobil: 99026028                                            | 1     2     3     4     5       Individuell Opplæringsplanmed:       Mål og Aktiviteter       Fagplaner       Kartlegging (Livsområder)       Blogg ("Sist jeg var her")                   |
| Lise TesterUt (81016837776)<br>Epost:<br>Mobil: 99026028                                                               | <b>Individuell Opplæringsplan</b> med:<br>Mål og Aktiviteter<br>Fagplaner<br>Kartlegging (Livsområder)<br>Blogg ("Sist jeg var her")                                                       |
| Epost:<br>Mobil: 99026028                                                                                              | Mål og Aktiviteter<br>Fagplaner<br>Kartlegging (Livsområder)<br>Blogg ("Sist jeg var her")                                                                                                 |
|                                                                                                    | Kartlegging (Livsområder)<br>Blogg ("Sist jeg var her")                                                                                                    |
| Telefon:                                                                                                    | blogg ( bloc jeg var her )                                                                                                    |
| Passord via SMS                                                                                                    |                                                                                                    |
| Adresse:                                                                                                    |                                                                                                    |
| Brukerkonto<br>Brukernavn: LiseTest<br>Danaerdu: ********                                                              |                                                                                                    |
| Passoru:                                                                                                    | $\checkmark$                                                                                                    |
|                                                                                                    | Registrering fullført!                                                                                                    |
|                                                                                                    | Hvor vil du gå etter registrering?                                                                                                    |
|                                                                                                    | <ul> <li>Til endre samtykke for a sette samtykke på plan og deltakere</li> <li>Tilbake til "Liste planer"</li> </ul>                                                                       |
|                                                                                                    | Klikk <b>Fullfør</b> for å opprette ny plan                                                                                                    |
|                                                                                                    |                                                                                                    |
|                                                                                                    | subset [Forrige] Fullfor                                                                                                    |

Det neste en bør gjøre er å legge inn Samtykke.

| 🕉 Visma Sam                                        | ıPro, Visma                         | Individuell Opplæringsplan                  | for Lise TesterUt   |          |               |              | -                  | ۲       | Language:     | no <u>en</u> 🕐 | Logg ut Lise1 |
|----------------------------------------------------|-------------------------------------|---------------------------------------------|---------------------|----------|---------------|--------------|--------------------|---------|---------------|----------------|---------------|
| Hjem                                               | Planen                              | Deltakere Li                                | ste planer          | Adm. vir | rksomhet      |              |                    |         |               |                |               |
|                                                    |                                     |                                             |                     |          |               |              |                    |         |               |                |               |
| Endre samtyl                                       | kke                                 |                                             |                     |          |               |              |                    |         |               |                |               |
| <ul> <li>Endre samt</li> <li>Endre samt</li> </ul> | tykke for plan                      | <b>en</b><br>kere (ikke tilgjengelig før pl | anen har fått samty | kke)     |               |              |                    |         |               |                |               |
| ✓ Sett samt samtykke for                           | tykke lik plane<br>• alle deltakere | ns Gjelder fra<br>Merknader                 | 09.09.2014          |          | til 09.09.201 | .5           |                    |         |               |                |               |
|                                                    |                                     |                                             |                     |          |               | $\checkmark$ | <u>Nullstill s</u> | amtykke | <u>avbryt</u> | Forny samty    | kke           |
|                                                    |                                     | man                                         |                     |          |               |              | <i></i>            | -       |               |                |               |

### 3.2 Legg til deltaker - oppdater personinfo

På fliken Deltakere kan du trykke på knappen "Legg til deltaker".

| ) Visma Sa     | mPro, Visma                                    | Individuell Plan          | for Kari Nordmann  |                              |   | - | ٢           | 0                               | Logg ut Morte              |
|----------------|------------------------------------------------|---------------------------|--------------------|------------------------------|---|---|-------------|---------------------------------|----------------------------|
| Hjem           | Planen                                         | Deltaker                  | e Liste p          | aner   Adm. virksomhet       | 1 |   |             |                                 |                            |
|                |                                                |                           |                    |                              |   |   |             |                                 |                            |
| Legg til delta | ker <u>Endre s</u>                             | amtykke                   |                    |                              |   |   |             |                                 |                            |
| Deltakere      |                                                |                           |                    | Kontaktinformasjon           |   |   |             |                                 |                            |
|                | Kari Nordmar<br>Opplæringsassi                 | <b>nn</b> F<br>istent     | laneier            | 004799240618                 |   |   | S           | amtykke<br>tgår 31.1            | <u>detalier</u><br>2.2013  |
|                | Planeier<br>Det er jeg som<br>fordi den gjelde | har hovedansva<br>er MEG. | ret i denne planen | Moldeheia 12<br>- 6413 MOLDE |   |   | M<br>A<br>F | 1ål<br>Aktiviteter<br>Tagplaner | Les, e<br>Les, e<br>Les, e |

### Hvis personen finnes fra før i SamPro

Når en skal legge til en ny deltaker er det viktig at en først sjekker om personen allerede er registrert i SamPro. Dette er blant annet viktig for å unngå dobbeltregistrering, og dermed at personer må ha flere brukerkontoer for ulike planer. Ved å benytte søkemulighetene i dette bildet kan jeg finne ut av om personen er registrert fra før. Søket vil kanskje resultere i en liste av personer som tilfredsstiller søkekriteriene, og jeg kan velge riktig person.

**Merk:** Planeiere blir ekskludert fra søket. Hvis en allikevel planeier blir med er det fordi vedkommende også er deltaker i en annen plan.

### Hvis personen ikke finnes fra før i SamPro

Hvis personen jeg skal legge til i planen ikke finnes fra før i SamPro vil jeg etter søket mitt få beskjeden: "Ingen personer funnet. Du må opprette en ny person". Når jeg så trykker knappen "Neste" får jeg fram et tomt personkort, og kan dermed legge inn videre detaljer.

Vi skal nå se på hvordan en kan fylle ut et personkort på en person som ikke er registrert fra før:

#### Skjermbildet er delt i tre deler:

| Personinformasjon | Kontaktinformasjon | Samtykke og rettigheter |
|-------------------|--------------------|-------------------------|
|                   |                    |                         |

Alle felt som må fylles ut for å få opprettet personen er merket med en stjerne (\*).

Noen av feltene gjelder <u>kun for denne planen</u>, andre gjelder på tvers av planer. Hva som er hva kan du enkelt få vist via valget:

"Vis hvilke felter som gjelder for personen på tvers av planer". Da blir disse feltene farget blå.

| Visma Saml     | Pro, Visma Individuell Plan for Kar                    | i Nordmann                       |                                                                                                    |                                           | -                                             | ۲                | ?        | Logg ut Ma        |
|----------------|--------------------------------------------------------|----------------------------------|----------------------------------------------------------------------------------------------------|-------------------------------------------|-----------------------------------------------|------------------|----------|-------------------|
| Hjem           | Planen Deltakere                                       | Liste plane                      | r   Adm. virksomhet                                                                                            |                                           |                                               |                  |          |                   |
|                |                                                        |                                  |                                                                                                    |                                           |                                               |                  |          |                   |
| Personinform   | asjon                                                  | Kontaktinfor                     | masjon                                                                                                    | Samtykke og                               | rettighet                                     | er               |          |                   |
| slet           | t<br>t bilde                                           | Engangskod.<br>E-post<br>* Mobil | <ul> <li>○ E-post</li> <li>● SMS (anbefalt)<br/>Enten mobil eller e-post må angis</li> <li>11223344</li> </ul> | * Rolle<br>Rediger per<br>Utskrift<br>Mål | samtykke<br>Planeier<br>Ja<br>Ja<br>Les, endr | e utgår          | 31. des  | ember 2013        |
| Fornavn        | Kari                                                   | Fax                              |                                                                                                    | Aktiviteter<br>Fagplaner                  | Les, endr<br>Les, endr                        | re, ny<br>re, ny |          |                   |
| Etternavn      | Nordmann                                               | Skjul telefon.                   | 🗖                                                                                                    | Kartiegging                               | Les, enui                                     | e, ny            | Rettigh  | etsdetaljer       |
| Arbeidssted    | Ridesenteret                                           | Skjul mobiln.                    |                                                                                                    | Vandingen                                 |                                               |                  |          |                   |
| Stilling       | Opplæringsassistent                                    | Adresse                          |                                                                                                    | varsninger                                |                                               | SMS              | E-post   |                   |
| Født dato      | 05.04.1988                                             | Gate                             | Moldeheia 12                                                                                                   | Ny melding ti                             | il meg                                        | ✓                | ✓        |                   |
| Ansvar         | Planeier                                               | Postor                           | 6413 Q                                                                                                    | Nytt mål/akti                             | vitet                                         |                  |          |                   |
|                | Det er jeg som har<br>hovedansvaret i denne planen - A | Sted                             | MOLDE                                                                                                    | Ny komment<br>Ny kalendero                | ar<br>oppføring                               |                  |          |                   |
|                | fordi den gjelder MEG.                                 |                                  |                                                                                                    | <b>Brukerkonto</b><br>Brukernavn          | Kari11                                        | Ľ                | ediger b | <u>rukerkonto</u> |
| ✓ Vis hvilke f | elter som gjelder for personen på tve                  | ers av planer                    |                                                                                                    | n                                         | ullstill sam                                  | tykke .          | avbryt_  | Lagre             |

### 3.3 Slette en deltaker fra planen

Hvis en deltaker ikke er aktuell for planen lenger må en ta stilling til om en ønsker å ha vedkommende fortsatt registrert, men uten brukerkonto og gyldig samtykke, eller om vedkommende skal slettes helt fra planen. Dette er det opptil planeier å avgjøre. Det er bare koordinator som kan foreta selve slettingen.

### Slik sletter du en plandeltaker:

• Velg Deltakere

- Marker aktuell deltaker som skal slettes og velg Rediger
- I deltakerbildet velger en nullstill samtykke
- Når det er gjort klikk på lenken slett
- Du vil få en advarsel som du må bekrefte før deltakeren blir slettet

MERK: Personen blir ikke slettet fra SamPro, men bare fra denne planen.

| <b>Varslinger</b><br>Ny melding til meg<br>Nytt mål/aktivitet<br>Ny kommentar<br>Ny kalenderoppføring | SMS   | E-post         |                                                       |             |
|----------------------------------------------------------------------------------------------------|-------|----------------|-------------------------------------------------------|-------------|
| Brukerkonto<br>Brukernavn Borge01                                                                     | redi  | ger brukerkont | 0                                                     |             |
|                                                                                                    |       | nulls          | <mark>ill samtykke</mark> , <u>slett</u> , <u>avl</u> | bryt. Lagre |
| SamPro - bekreft slettin                                                                              | g     | ×              | 1                                                     |             |
| Vil du virkelig slette<br>deltakeren?                                                                 | denne |                |                                                       |             |
|                                                                                                    | Av    | /bryt OK       |                                                       |             |

### 3.4 Samtykke

Det er planeier sitt samtykke som bestemmer hvem som skal ha tilgang til planen, og for hvilken tidsperiode. Når samtykkeperioden utgår, vil ikke vedkommende deltaker ha tilgang til planen.

Det er koordinator som kan opprette og endre samtykke.

### Slik endrer du samtykke for alle deltakere i planen

- Fra liste deltakere klikk på lenken "endre samtykke"
- Velg "Endre samtykke for planen"
- Velg samtykkeperiode ut fra planeier sitt ønske

- Skriv inn eventuell merknader til samtykket(
- Trykk på knappen "Forny samtykke" og du får en bekreftelse på at dette utført
- Du kommer deretter tilbake til liste planer og kan se at samtykket er oppdatert på alle

**Merk:** Du kan nullstille samtykket for hele planen og alle deltakere ved å trykke "endre samtykke". (VIS) – lenken "Nullstille samtykke"

| Endre samtykke                                                                      |                          |                                            |      |                                      |
|-------------------------------------------------------------------------------------|--------------------------|--------------------------------------------|------|--------------------------------------|
| <ul> <li>Endre samtykke for planen</li> <li>Endre samtykke for deltakere</li> </ul> |                          |                                            |      |                                      |
| Sett samtykke lik planens<br>samtykke for alle deltakere                            | Gjelder fra<br>Merknader | 01.06.2009 til 01.06.20                    |      | Nulistiil samtykke<br>Forny samtykke |
|                                                                                     | © Vis                    | ma Unique 2010 - <u>www.visma.no/offen</u> | tliq |                                      |

### Slik endrer du samtykke for enkelt-vise plandeltakere

- Fra liste deltakere klikk på lenken "endre samtykke"
- Velg "Endre samtykke for deltakere"
- Velg Deltakerutvalg "Enkeltvis" og sett hake på den/de som skal ha en annen samtykkeperiode enn de øvrige.
- Legg inn samtykkeperioden (fra til) og trykk på knappen "Forny samtykke". Du får da en bekreftelse om at samtykket er oppdatert.
- Du kommer deretter tilbake til liste planer og kan se at samtykket er endret på de aktuelle deltakerene
- **Merk:** Hvis du ønsker å nullstille samtykket for en enkelt deltaker, så gjøres dette inne på detaljbildet for den enkelte deltaker.

| Endre samtykke |                                   |                          |                             |   |                              |
|----------------|-----------------------------------|--------------------------|-----------------------------|---|------------------------------|
| Endre samtyki  | ke for <b>planen</b>              |                          |                             |   |                              |
| Chure samtyk   | Ke for deltakere                  |                          |                             |   |                              |
| Deltakerutvalg | Alle     Enkeltvis                | Gjelder fra<br>Merknader | 01.06.2009 m til 01.06.2011 |   |                              |
|                |                                   | Merkhauer                | ingen aposene merknober     | ~ | avbryt Forny samtykke        |
| Deltakere      |                                   |                          | Kontaktinformasjon          |   | Samtykke og rettighet        |
| Ber            | nte Bjølle                        | Annet                    | 004746405609                |   | Samtykke utgår<br>01.06.2011 |
| Ani            | ne Hollingen                      | Fagperson                | 004790806996                |   | Samtykke utgår<br>01.06.2011 |
| ✓ Håk<br>Kva   | kon Kjernli<br>alitetskoordinator | Fagperson                | 004791353895                |   | Samtykke utgår<br>01.06.2011 |

Etter å ha trykket forny samtykke kommer følgende bekreftelse

| Samp | Sampro - samtykke oppdatert 🛛 🗙        |    |  |  |  |  |  |  |
|------|----------------------------------------|----|--|--|--|--|--|--|
| 1    | Samtykke er oppdatert for 2 deltakere. |    |  |  |  |  |  |  |
| _    |                                        | ОК |  |  |  |  |  |  |

### 3.5 Endre rolle og rettigheter

Som koordinator kan du endre rolle og tilgangsrettigheter for deltakere

### Slik endrer du rolle:

- Fra liste deltakere, marker aktuell deltaker og trykk lenken "detaljer"
- Under "Samtykke og rettigheter" klikk på nedtrekksmenyen ved feltet "Rolle"
- Velg den rollen deltakeren skal ha, og trykk "Lagre"

Den rollen som deltakeren nå har fått er basert på de rettigheter som ligger som standard for denne rollen. Vi skal nå se på hvordan en kan overstyre disse rettighetene.

### Slik endrer du rettighetene for en bestemt deltaker:

- Fra liste deltakere, marker aktuell deltaker og trykk lenken "detaljer"
- Under "Samtykke og rettigheter" klikk på lenken "rettighetsdetaljer
- I dette skjermbildet kan en bestemme følgende rettigheter:
  - Utskrift om en har lov til å skrive ut planen
  - o Rettigheter for tilgang til Mål, Aktiviteter, Fagplaner og Livsområder

En har 5 alternative valg for tilgang:

- Ingen tilgang
- Les
- Les og endre
- Les, endre og ny,
- Les, endre , ny og slett.

Hvis en for eksempel markerer "Mål" vil en kunne styre tilgangen på de ulike enkeltmålene på høyre side.

#### Avslutt med å lagre

| Tilgangsretti                                              | gheter                                                                                     | Tj | jenesteyter -                 | Cathrine Kjærheim                                                                                                    |                                                                                                    |
|------------------------------------------------------------|--------------------------------------------------------------------------------------------|----|-------------------------------|----------------------------------------------------------------------------------------------------|----------------------------------------------------------------------------------------------------|
| Utskrift<br>Mål<br>Aktiviteter<br>Fagplaner<br>Livsområder | <ul> <li>Les, endre, ny *</li> <li>Les, endre, ny *</li> <li>* Les, endre, ny *</li> </ul> | Y  | rediger<br>rediger<br>rediger | Mål<br>Komme i en fast jobb<br>Et trygt sted å bo<br>Få nye venner<br>Lære å kjøre motorsykkel (Historikk Mål og Aktiviteter)<br>Reise til Brasil (Historikk Mål og Aktiviteter)<br>Lære meg å seile (Historikk Mål og Aktiviteter) | * Les, endre * V<br>* Les, endre * V<br>* Les, endre * V<br>* Les, endre * V<br>* Les, endre * V<br>* Les, endre * V |
| ~                                                          | ~~~/~/~~~~~~~~~~~~~~~~~~~~~~~~~~~~~~~~                                                     |    |                               |                                                                                                    | avbryt Lagre                                                                                                    |

### 3.6 Endre brukerkonto og passord

Det er koordinator som oppretter brukerkonto for den enkelte deltaker. Senere kan hver deltaker endre sitt eget passord.

### Slik redigerer du brukerkontoen:

- Fra liste deltakere marker aktuell deltaker og trykk lenken "detaljer"
- Under hovedpunktet "Brukerkonto" trykker du på lenken "rediger brukerkonto"
- Angi brukernavn og passord for brukerkontoen.

Passordet må være på minimum 6 tegn, og inneholde både store og små bokstaver og tall.

• Avslutt med å lagre

Merk: Brukerkontoen for en person gjelder på tvers av alle planer vedkommende deltar i.

### 3.7 Sette opp varsling

Alle som deltar i en plan kan selv bestemme om de ønsker å bli varslet ved endringer i en plan – og på hvilken måte. En kan ha forskjellig varslingsoppsett i de forskjellige planene en er deltaker i.

### Slik setter du opp varsling:

- Fra liste Deltakere marker aktuell deltaker og trykk lenken "detaljer"
- Under hovedpunktet "Varslinger" ser du hvilke hendelser du kan få varsler om. Det er:
   Ny melding til meg
  - Hvis meldingen er kategorisert så vil dette stå i meldingen --> kategoriene som er tilgjengelig er: Notat / Referat / Møteinnkalling
  - o Nytt mål/aktivitet
  - o Ny kommentar
  - Ny kalenderoppføring
- Velg ønsket varslingsmåte SMS eller E-post
- Avslutt med å lagre

| Samtykke og re                  | ttigheter                              |                                 |                   |                  |
|---------------------------------|----------------------------------------|---------------------------------|-------------------|------------------|
| * Rolle                         | samtvkke<br>Andre                      | utoår 3                         | 1. deseml         | ber 2010         |
| Rediger person<br>Utskrift      | Ja<br>Nei                              |                                 |                   |                  |
| Mål<br>Aktiviteter<br>Fagplaner | Les, endre<br>Les, endre<br>Les, endre | e, ny, si<br>e, ny, si<br>e, nv | ett<br>ett        |                  |
| Kartlegging                     | Les, endr                              | е, пу                           | <u>Rettighets</u> | <u>sdetaljer</u> |
| Varslinger                      |                                        | SMS                             | E-post            |                  |
| Ny melding til m                | eg                                     |                                 |                   |                  |
| Nytt mål/aktivite               | t                                      |                                 | ✓                 |                  |
| Ny kommentar                    |                                        |                                 |                   |                  |
| Ny kalenderoppf                 | øring                                  |                                 | ▼                 |                  |
| Brukerkonto                     |                                        |                                 |                   |                  |
| Brukernavn                      | asands                                 |                                 |                   |                  |
|                                 |                                        | re                              | diger bruk        | erkonto          |

• Hvis en har definert ett kortnavn for planen (Koordinator - administrer plan) så vil en få tilsendt varsling (sms / email) som da inneholder dette.

Eksempel på varsling som ble sendt via email på en ny melding med kategori Møteinnkalling:

![](_page_50_Picture_4.jpeg)

| Planeier 🔶     | Kortnavn | Туре | Født       | Plan endret | Ny melding | Samtykke utgår | Start dato | Slutt date |
|----------------|----------|------|------------|-------------|------------|----------------|------------|------------|
| Nordmann, Kari | KariN    | IP   | 05.04.1988 | Nei         | Nei        | Om 83 dager    | 10.04.2011 |            |
| -              |          |      |            |             |            |                |            | -          |

### 3.8 Reorganisere mål og aktiviteter

### Hvordan flytte om på mål og aktiviteter

De som har slik rettighet (må ha rolle koordinator) kan flytte om på rekkefølgen på mål og aktiviteter. Hvis du har slik rettighet vil du se dette symbolet for reorganisering øverst på vertikalmenyen.

![](_page_51_Picture_5.jpeg)

Ved å klikke på dette symbolet får du mulighet til å endre på rekkefølgen. Marker først det du vil flytte og klikk deretter på pil opp eller pil ned.

- Hvis du vil flytte et mål vil også tilhørende aktiviteter bli med på flyttingen.
- Hvis du vil flytte en aktivitet, kan du flytte den opp og ned innenfor et mål.
- Du kan også flytte en aktivitet til annet mål.
- Når du er fornøyd med rekkefølgen, klikker du på den lille pilen øverst i vertikalmenyen for å avslutte reorganiseringen.

![](_page_51_Figure_11.jpeg)

### 3.9 Logg

SamPro logger fortløpende ulike hendelser. Hvis loggen er gjort tilgjengelig via veiviseren, vil alle plandeltakere kunne monitorere aktiviteten i planen – men <u>kun se informasjon som følger</u> <u>av de rettigheter vedkommende har</u>. Også utskrifter (med tilhørende begrunnelse) og arkiveringer til Visma FLYT Arkiv blir ført i loggen.

Tips: Letteste måten å finne fram i loggen på er å sortere på en av kolonneoverskriftene.

| Hjem        | Planen   Deltakere   Liste planer   Adm. virk                                | somhet      |            |                 |   |
|-------------|------------------------------------------------------------------------------|-------------|------------|-----------------|---|
| Start Kalen | der Meldina <b>⊁Loga</b>                                                     |             |            |                 |   |
|             | 5 55                                                                         |             |            |                 | - |
|             |                                                                              |             |            |                 |   |
| _0gg        |                                                                              |             |            |                 |   |
| Туре        | Gjelder                                                                      | Endring     | Dato 🔤     | Endret av       |   |
| Dokument    | Orientering i forhold til rettigheter når det gjelder bistand med yrkesmessi | g attfør Ny | 22.04.2013 | Lossius, Morten |   |
| Dokument    | Dette er veilederen for Individuell Plan                                     | Oppdatert   | 22.04.2013 | Lossius, Morten |   |
| Dokument    | Dette er innscannet fra den tidligere planen - som kun var på papir          | Oppdatert   | 22.04.2013 | Lossius, Morten |   |
| Dokument    | Dette er innscannet fra den tidligere planen - som kun var på papir          | Oppdatert   | 22.04.2013 | Lossius, Morten |   |
| Dokument    | Dette er veilederen for Individuell Plan                                     | Ny          | 22.04.2013 | Lossius, Morten |   |
| Dokument    | Dette er innscannet fra den tidligere planen - som kun var på papir          | Ny          | 22.04.2013 | Lossius, Morten |   |
| Arkivering  | Plan sendt til arkiv.                                                        | Arkiv       | 17.04.2013 | Lossius, Morten |   |
| Arkivering  | Plan sendt til arkiv.                                                        | Arkiv       | 17.04.2013 | Lossius, Morten |   |
| Arkivering  | Plan sendt til arkiv.                                                        | Arkiv       | 17.04.2013 | Lossius, Morten |   |
| Aktivitet   | Må finne en kausjonist for banklæn                                           | Oppdatert   | 17.04.2013 | Lossius, Morten |   |
| Aktivitet   | Må finne en kausjonist for banklæn                                           | Ny          | 17.04.2013 | Lossius, Morten |   |
| Deltaker    |                                                                              | Ny          | 15.04.2013 | Lossius, Morten |   |
| Deltaker    | Hansen, Kjartan                                                              | Slett       | 15.04.2013 | Lossius, Morten |   |
| Deltaker    | Hansen, Kjartan                                                              | Oppdatert   | 15.04.2013 | Lossius, Morten |   |
| Økonomi     |                                                                              | Ny          | 29.01.2013 | Lossius, Morten |   |
| Melding     | Les dette notatet                                                            | Ny          | 29.01.2013 | Lossius, Morten |   |
| Melding     | Kan vi utsette ansvarsgruppemøtet til februar?                               | Les         | 29.01.2013 | Lossius, Morten |   |

### 3.10 Slette en plan fra SamPro

En plan kan både opprettes og slettes etter planeier sitt ønske. Vi vil i slike tilfeller absolutt anbefale at det tas en utskrift av planen før den slettes. Dette er også viktig for kommunen, slik at en senere kan dokumentere at det har foreligget en plan. Det er bare koordinator som kan slette en plan fra SamPro.

### Slik sletter du en plan

- Fra Liste planer velg Administrer plan helt til høyre i listen.
- Klikk på lenken Slett, som vist i bildet under
- En får deretter opp en advarsel som en må bekrefte med OK
- Når planen er slettet kommer en tilbake til liste planer.
- •

| Hjem                              | Planen        | Delt   | takere        | Lis          | ste planer |
|-----------------------------------|---------------|--------|---------------|--------------|------------|
|                                   |               |        |               |              |            |
|                                   |               |        |               |              |            |
| Administre                        | re plan       |        |               |              |            |
|                                   |               |        |               |              |            |
| Individuell                       | Plan          |        |               | ~            |            |
| Planeleme                         | nter          |        |               |              |            |
| 🖌 Mål og                          | aktiviteter   |        |               |              |            |
| 🗌 Fagplar                         | ner           |        |               |              |            |
| ✓ Melding                         | I             |        |               |              |            |
| Kalende                           | er            |        |               |              |            |
| 🗹 Logg                            |               |        |               |              |            |
| ✓ Kartleg                         | ging (Livsom  | råder) |               |              |            |
| 🗹 Blogg (                         | "Sist jeg var | her")  |               |              |            |
| Dokum                             | enter         |        |               |              |            |
|                                   |               |        |               |              |            |
| Velg all                          | e             |        |               |              |            |
| <b>Start- og s</b><br>Gjelder fra | 29.04.2010    | planen | til           |              |            |
|                                   |               |        | <u>avbryt</u> | <u>slett</u> | Lagre      |
|                                   |               |        |               |              |            |

![](_page_53_Figure_2.jpeg)

### 4 Administrere virksomhet

![](_page_54_Picture_2.jpeg)

I denne delen blir de ulike valgene i menyen Administrere virksomhet gjennomgått. Menyen vil kun være tilgjengelig for de personer som har fått tildelt funksjon som **Lokal administrator**. Det vil vanligvis bare være et par personer i hver virksomhet (kommune) som har slike rettigheter.

Se <u>Hva er SamPro</u> for mer om organisering av SamPro i en kommune.

### 4.1 Adm plandeltakere

Som lokal administrator er det noen ganger nødvendig å kunne administrere deltakere på en plan. Det gjelder særlig i de tilfeller hvor koordinator for en plan ikke er tilgjengelig og hvor det er behov for å legge inn nye deltakere, endre informasjon om deltakere eller endre rolle for deltakere i en plan.

Dette gjøres fra valget Adm.virksomhet – Planer, og starter med å søke opp aktuelle planer (enten søke på spesifikke planer eller hente alle planer for virksomheten)

Listen over virksomhetens planer har følgende kolonner (sorterbare):

- Planeiers navn
- Plantype
- Koordinator
- Samtykke periode
- Planeiers arbeidssted
- Link for å starte administrasjon av deltakere på planen

**Merk:** Denne rapporten kan brukes både til å finne planeiere i virksomheten, og til å finne fram til hvilke planer en bestemt person er deltaker i

| 🔊 Visma SamPro, Vis | sma                             |                         |                                                 | La                  | anguage: no <u>en</u> 👔 Logg ut Lise: |
|---------------------|---------------------------------|-------------------------|-------------------------------------------------|---------------------|---------------------------------------|
| Liste planer        | Adm. virksomhet                 |                         |                                                 |                     |                                       |
| Planer Person Adm   | . roller Adm. maler Adm. planin | nhold Rapporter         |                                                 |                     |                                       |
|                     |                                 |                         |                                                 |                     |                                       |
| Søk plan            |                                 |                         |                                                 |                     |                                       |
| Fornavn: anne       | Etternavn: a                    | Søk                     | ● Søk etter planeiere<br>○ Søk etter plan(er) s | om person er deltak | er i 🗌 Vis også avsluttede planer     |
| Planeier 🕭          | Plantype                        | Koordinator             | Samtykke utgår                                  | Arbeidssted         |                                       |
| Arataon Anno        | Individuell plan                | Morten Lossius, Marta I | oen. Lise O Om 113 dager                        |                     | Administrer deltakere                 |

Velg plan og trykk på linken "Administrere deltakere" - du må oppgi begrunnelse for å kunne gå videre.

Du kommer da inn i liste deltakere for den aktuelle planen i det vi har valgt å kalle Adminstrasjonsmodus (kan gjøre utvalgte funksjoner på deltakere uten å ha tilgang til planen)

Følgende funksjoner kan utføres i administrasjonsmodus:

- Legge til ny deltaker på planen
- Redigere eksisterende deltakere på planen
  - o Personopplysninger
  - o Kontaktopplysinger
  - o Rolle
  - o Brukerkonto

| amPro, Visma Administr                                   | asjonsmodus                                                                                                    |                                                                                                    | 0                                                                                                    | Logg ut Morten                                                                                                    |
|----------------------------------------------------------|----------------------------------------------------------------------------------------------------|----------------------------------------------------------------------------------------------------|----------------------------------------------------------------------------------------------------|----------------------------------------------------------------------------------------------------|
| ner Adm. virks                                           | omhet                                                                                                    |                                                                                                    |                                                                                                    |                                                                                                    |
| erson Adm. roller Adm.                                   | maler Rapporter                                                                                                    |                                                                                                    |                                                                                                    |                                                                                                    |
|                                                          |                                                                                                    |                                                                                                    |                                                                                                    |                                                                                                    |
| aker                                                     |                                                                                                    |                                                                                                    |                                                                                                    |                                                                                                    |
|                                                          |                                                                                                    | Kontaktinformasjon                                                                                                    |                                                                                                    |                                                                                                    |
| <b>Gunnar Bredheim</b><br>Planeier<br>Styre planarbeidet | Planeier                                                                                                    | 99240618                                                                                                    |                                                                                                    | <u>detalier</u>                                                                                                    |
| Bjarte Andersen<br>Konsulent                             | Koordinator                                                                                                    | 004792283449                                                                                                    |                                                                                                    |                                                                                                    |
| Anders Norman<br>Miljøterapeut<br>Kontaktperson          | Koordinator                                                                                                    | 004799240618                                                                                                    |                                                                                                    |                                                                                                    |
|                                                          | Administr<br>Adm. virks<br>Adm. virks<br>Adm. virks<br>aker<br>Adm. roller Adm.<br>Adm.<br>Adm. oller<br>Adm.<br>Adm.<br>A | amPro, Visma Administrasjonsmodus   ner Adm. virksomhet   aker Adm. roller   aker Adm. roller   Banar Bredheim<br>Planeier Planeier   Styre planarbeidet Planeier   Bjarte Andersen<br>Konsulent Koordinator   Anders Norman<br>Miljøterapeut<br>Kontaktperson Koordinator | amPro, Visma Administrasjonsmodus     ner Adm. virksomhet     aker     aker     Bannar Bredheim   Planeier   Styre planarbeidet     Planeier   Styre planarbeidet     Koordinator   004792283449     Anders Norman   Miljøterapeut   Koordinator   004799240618 | amPro, Visma Administrasjonsmodus     addm. virksomhet     trsson Adm. roller Adm. maler Reporter     aker     aker     Biannar Bredheim Planeier   Styre planarbeidet     Bjarte Andersen Koordinator     Koordinator     Out799240618     Anders Norman Milipiterapeut     Koordinator     Out799240618 |

**MERK:** Man kommer ikke videre inn på selve planen i administrasjonsmodus, så for eksempel endringer i samtykke må gjøres av noen som er deltaker på planen.

### 4.2 Personer

Lokal administrator har mulighet til å endre personopplysninger på personer i sin virksomhet fra menyvalget Adm.virksomhet – Personer.

- Søk opp aktuell person ved å fylle ut fornavn/etternavn etterfulgt av å trykke på knappen SØK eller hent alle personer ved å trykke på knappen HENT ALLE
- Du får opp oversiktsliste med følgende informasjon: Navn, Født, Mobil, E-post, Brukernavn, samt avkrysning på "overordnede" rettigheter. Kolonne for Lokal administrator hentes opp ut fra hvilke plantyper din virksomhet har tilgang til.
- For å endre på personinformasjon trykk på navnet (blå lenke). Personkortet hentes da opp. Klikk på valget Rediger for å starte redigeringen. Avslutt med å trykke lagre
- Brukerkonto kan redigeres på valgt person ved å trykke på knappen Rediger brukerkonto. I fra valget "Brukerkonto" kan en også slette kontoen til en person som ikke skal ha tilgang til SamPro lenger. Personen vil fortsatt stå oppført i planen, men vil ikke lenger kunne logge seg på SamPro.

| Liste planer                                                                   | Adm.                    | virksomhet                                               |                                                        |                                       |                                 |               |               |              |                |              |
|--------------------------------------------------------------------------------|-------------------------|----------------------------------------------------------|--------------------------------------------------------|---------------------------------------|---------------------------------|---------------|---------------|--------------|----------------|--------------|
| Planer   Person                                                                | Adm. roller             | Adm. maler Adm.                                          | planinnhold Rapporter                                  |                                       |                                 |               |               |              |                |              |
|                                                                                |                         |                                                          |                                                        |                                       |                                 |               |               |              |                |              |
| Ny person                                                                      |                         |                                                          |                                                        |                                       |                                 |               |               |              |                |              |
|                                                                                |                         |                                                          |                                                        |                                       |                                 |               |               |              |                |              |
| Søk etter pers                                                                 | son                     |                                                          |                                                        |                                       |                                 |               |               |              |                |              |
| Søk etter pers                                                                 | son                     | Etternavou orbu                                          |                                                        | Cali                                  | Nulletill and                   |               |               |              |                |              |
| Søk etter pers                                                                 | son                     | Etternavn: osha                                          | aug                                                    | Søk                                   | Nullstill søk                   |               |               |              |                |              |
| Søk etter pers<br>Fornavn: lise                                                | son                     | Etternavn: osha                                          | aug                                                    | Søk                                   | Nullstill søk                   |               |               |              |                |              |
| Søk etter pers<br>Fornavn: lise<br>lavn ≑                                      | 50N<br>Født             | Etternavn: osha                                          | E-post                                                 | Søk<br>Brukernavn                     | Nulistil søk                    | Lokal adm IOP | Lokal adm IUP | Lokal adm SL | Rediger person | Lage ny pla  |
| Søk etter pers<br>Fornavn: lise<br>Navn ≑<br>Oshaug N-B, Lise3                 | Født                    | Etternavn: osha<br>Mobil<br>004799026028                 | E-post<br>lise.oshaug@visma.no                         | Søk<br>Brukernavn<br>lise03           | ) Nulistili søk<br>Lokal adm IP | Lokal adm IOP | Lokal adm IUP | Lokal adm SL | Rediger person | Lage ny pla  |
| Søk etter pers<br>Fornavn: lise<br>lavn ≑<br>Dshaug N-B, Lise3<br>Dshaug, Lise | Født<br>2<br>01.10.2008 | Etternavn: osha<br>Mobil<br>004799026028<br>004799026028 | E-post<br>lise.oshaug@visma.no<br>lise.oshaug@visma.no | Søk<br>Brukernavn<br>lise03<br>lise06 | Nulistili søk                   | Lokal adm IOP | Lokal adm IUP | Lokal adm SL | Rediger person | Lage ny plan |

Merk:

- For de som er Lokal Administrator bør en merke av til høyre hvilken plantype vedkommende har hovedansvar for. De valg som gjøres her vil ha konsekvenser for hvilke planer vedkommende har tilgang til å søke fram via "Adm. virksomhet" -> "Planer"
- For de som skal være koordinatorer bør en sette hake både på "Ny plan" og på "Rediger person". "Rediger person" gir vedkommende rett til å endre persondata på andre enn seg selv på tvers av de planene vedommende deltar i.

### 4.3 Adm roller/rettigheter

Lokal administrator kan sette opp standard rollemaler fra valget Adm.virksomhet - Adm.

roller.

Via denne funksjonen kan en skreddersy hvilke rettigheter de ulike rollene skal få tildelt. Disse rettighetene kan senere overstyres, men da som deltaker i den enkelte plan.

### Ny funksjon i versjon 4.3

Det er nå lagt til egendefinerte roller per plantype. Disse kan hentes via en dropdown liste. Du vil få opp de plantyper som du har rettigheter til og som da er tilgjengelig for din virksomhet.

| 🄊 Visma S | amPro, Visma                                                                  |               |
|-----------|-------------------------------------------------------------------------------|---------------|
| Liste pla | ner Adm. virksomhet                                                           |               |
| Planer Pe | rson <b>&gt; Adm. roller</b> Adm. maler Adm. planinnh                         | old Rapporter |
| Plantype: | Velg<br>Individuell plan<br>Individuell opplæringsplan<br>Digital stafettlogg |               |

#### Hver plantype har 5 definerte roller

Individuell plan (IP):

- Planeier
- Koordinator
- Tjenesteyter
- Foresatte/pårørende
- Andre

Individuell opplæringsplan (IOP):

- Elev
- Koordinator
- Lærer
- Foresatte/pårørende
- Andre

Digital stafettlogg (SL)

- Planeier
- Stafettholder
- Tjenesteyter
- Foresatt/pårørende
- Andre

Individuell utviklingsplan (IUP)

Barn

- Koordinator
- Pedagog
- Foresatt/pårørende
- Andre

Det gis tilgang på følgende planelementer:

- Utskrift
- Fagplaner
- Mål
- Aktivteter
- De enkelte livsområdene (6)

Og det er følgende tilgangsnivåer:

- Ingen tilgang
- Les
- Les, Endre
- Les, Endre, Ny
- Les, Endre, Ny, Slette

Trykk på lenken Rediger for å endre på rolle-oppsettet og bruk nedtrekksmenyene til å sette opp tilgangene for rollen som ønsket. Avslutt med å trykke lagre

| 🔊 Visma SamPro, Visma                                      |                                         |
|------------------------------------------------------------|-----------------------------------------|
| Liste planer Adm. virksomhet                               |                                         |
| Planer Person <b>&gt; Adm. roller</b> Adm. maler Rapporter |                                         |
|                                                            |                                         |
| Planeier                                                   |                                         |
| Utskrift:                                                  | Ingen tilgang<br>Les                    |
| Fagplaner:                                                 | Les, endre, ny<br>Les, endre, ny, slett |
| Mål:                                                       | Les, endre, ny 🗸                        |
| Aktiviteter:                                               | Les, endre, ny 🗸                        |
| Bolig:                                                     | Les, endre, ny 🗸                        |
| Økonomi:                                                   | Les, endre, ny 🗸                        |
| Fritid:                                                    | Les, endre, ny 🗸                        |
| Dagtid-arbeid-skole-aktivitet:                             | Les, endre, ny 🔍                        |
| Helse:                                                     | Les, endre, ny 🗸                        |
| Sosialt fellesskap-nettverk:                               | Les, endre, ny 🔍                        |
|                                                            | avbryt<br>Lagre                         |

**MERK:** Hvis en endrer på rettighetsoppsettet til en bestemt rollemal vil dette bare påvirke nye rolle-tildelinger, men ikke ha tilbakevirkende kraft.

### 4.4 Velg virksomhet

Menyvalget virksomhet er kun tilgjengelig for personer som er deltaker i planer i flere virksomheter (kommuner). Dette vil blant annet være svært aktuelt for plandeltakere fra spesialisthelsetjenesten. Den som er involvert i planer fra f.eks. to ulike kommuner vil ved pålogging få et ekstra menyvalg "Virksomhet" hvor en via nedtrekkslisten kan velge hvilken virksomhet en ønsker å gå inn i.

**Merk:** SamPro husker hvilken virksomhet du sist var pålogget, og vil foreslå denne ved neste pålogging.

| Unique SamPro        | Ole Olsen | Testpilot | ? | 8 | • <b>.</b> |
|----------------------|-----------|-----------|---|---|------------|
| Planer   Adm vir     | ksomhet   | Virksomhe | t |   |            |
|                      |           |           |   |   |            |
|                      |           |           |   |   |            |
| Virksomhet           |           |           |   |   |            |
| Velg virksomhet: Tes | tpilot    |           | * |   |            |
|                      |           |           |   |   | -71        |
|                      |           | _         | - |   |            |

### 4.5 Adm maler

Funksjonen "Maler" gir mulighet for å lage ulike tekstmaler som kan benyttes av alle som jobber i en virksomhet. Denne funskjonen har vært mye etterspurt av de som benytter SamPro til IOP, men den kan også benyttes til de andre plantypene for de som måtte ønske det..

- Malene legges inn av Lokal administrator, og tilordnes riktig plantype og maltype
- Når en senere skal registrere Mål/Aktivitet, Kartleggingsområde (livsområde) eller Melding kan en spare tid på å hente inn forhåndsregistrerte tekster (jfr eksemplet lenger ned)

### Liste maler

| 🕉 Visma SamPro, Visma                                             |          | Lang               | wage: no <u>en</u> 🔞 | Logg ut Lise |
|-------------------------------------------------------------------|----------|--------------------|----------------------|--------------|
| Liste planer Adm. virksomhet                                      |          |                    |                      |              |
| Planer Person Adm. roller > Adm. maler Adm. planinnhold Rapporter |          |                    |                      |              |
|                                                                   |          |                    |                      |              |
| Lag ny mai                                                        |          |                    |                      |              |
| Navn 5                                                            | Plantype | Maltype            | Endret av            | Endret dato  |
| Innkalling til ansvarsgruppemøte                                  | IP       | Meldinger          | Morten Lossius       | 28.04.2014   |
| IUP:Tilpasning barnehage                                          | IUP      | Mål og aktiviteter | Lise Oshaug          | 03.09.2014   |
| Kompetansemål 7. årstrinn                                         | IOP      | Mål og aktiviteter | Morten Lossius       | 01.04.2014   |
| 1. Nettverk og sosial fungering                                   | IP       | Kartlegging        | Kjartan Kleppe       | 02.09.2014   |
| 1. Helse-kartleaging 12-15 år                                     | IP       | Kartlegging        | Kjartan Kleppe       | 02.09.2014   |
|                                                                   |          |                    |                      |              |

#### Eksempel på en ny mal

| 🍏 Visma SamP              | Pro, Visma                                                                                                    | Language:      | no <u>en</u> 🕡                 | Logg ut Lise1               |
|---------------------------|----------------------------------------------------------------------------------------------------|----------------|--------------------------------|-----------------------------|
| Liste planer              | Adm. virksomhet                                                                                                    |                |                                |                             |
| Planer Person             | Adm. roller <b>&gt; Adm. maler</b> Adm. planinnhold Rapporter                                                                                                    |                |                                |                             |
| * Navn:<br>* Beskrivelse: | Læringsmål 7. klassetrinn - Tall og algebra × Plantype: Individuell opplæringsplan V Maltype: Mål og aktiviteter V                                                                                                    | E<br>Endret da | indret av: Mc<br>ato: 16.01.20 | rten Lossius<br>14 09:22:56 |
|                           | <ul> <li>Mål for opplæringa er at eleven skal kunne:</li> <li>beskrive plassverdisystemet for desimaltal, rekne med positive og negative heile tal, desimaltal, brøkar og prosent, og plassere dei på tallinj<br/>2. finne sammennar (burke metodar for hovudrekning, overslagsrekning og skriftleg rekning, og bruke lommereknar i berekningar<br/>3. utvikle og bruke metodar for hovudrekning, overslagsrekning og skriftleg rekning, og bruke lommereknar i berekningar<br/>4. beskrive referansesystemet og notasjonen som blir nytt af or formlar i elt rekneark, og bruke nekneark til å utføre og presentere enkle berekn<br/>5. stille opp og forklare berekningar og framgangsmåtar, og argumentere for løysingsmetodar<br/>6. utførske og beskrive strukturar og forandringar i enkle geometriske mønster og talmønster</li> </ul> | ia<br>ningar   |                                |                             |
|                           |                                                                                                    |                | <u>slett</u> avb               | ryt Lagre                   |

#### Bruk av malfunksjonen ved registrering av et Mål for en IOP

| * Tittel:       | Læringsmål Tall og algebra x                                                                                                    |
|-----------------|----------------------------------------------------------------------------------------------------|
| Opprettet:      | 26.05.2013                                                                                                    |
| Måloppnåelse %: | Velg mai Hent teksten o                                                                                                    |
| Beskrivelse:    | B / 및 ↔   특 등 등 등 등   汪   汪   評 律 Velg tekstmal:                                                                                                    |
|                 | 🔊 🕑   👗 🚵 🎲   Skriftstørrelse 🔹 🛛 Læringsmål 7. klassetrinn - Tall og algebra 🔽 Hent maltekst                                                                                                    |
|                 | Mål for opplæringa er at eleven skal kunne                                                                                                    |
|                 | <ol> <li>beskrive plassverdisystemet for desimaltal, rekne med positive og negative heile tal, desimaltal,<br/>brøkar og prosent, og plassere dei på tallinja</li> <li>finne samnemnar (bm.: fellesnevner) og utføre addisjon, subtraksjon og multiplikasjon av brøkar</li> <li>utvikle og bruke metodar for hovudrekning, overslagsrekning og skriftleg rekning, og bruke<br/>lommereknar i berekningar</li> <li>beskrive referansesystemet og notasjonen som blir nytta for formlar i eit rekneark, og bruke<br/>rekneark til å utføre og presentere enkle berekningar</li> <li>stille opp og forklare berekningar og framgangsmåtar, og argumentere for løysingsmetodar</li> <li>utforske og beskrive strukturar og forandringar i enkle geometriske mønster og talmønster</li> </ol> |

**Merk:** Når målet eller aktiviteten er lagret forsvinner teksmalfunksjonen. Dette for å forhindre at noen ved et uhell velger en annen mal og dermed skriver over det som står fra før. Hvis en ønsker å velge mal på nytt må en først slette eksisterende tekst manuelt, lagre og så velge rediger.

### 4.6 Adm planinnhold

### Ny funksjon i 4.3

Funksjonen "Planinnhold" gir mulighet for å lage ulike planmaler som kan benyttes av koordinator ved opprettelse av ny plan. Dette for å kunne spare tid med å hente inn forhåndsdefinert planinnhold.

Dette vil fremkomme i Trinn 3/5 Planinnhold i veiviseren (se også Lage ny plan).

• Planmalene legges inn av Lokal administrator, og tilordnes riktig plantype.

 Du får opp oversiktsliste med følgende informasjon: Navn, Plantype, Beskrivelse, Endret av og Endret dato. Du kan sortere på hver kolonneoverskrift.

| Visma SamPro, Vis   | ma          |                                          | Language: <b>no <u>en</u></b> | O Logg ut I |
|---------------------|-------------|------------------------------------------|-------------------------------|-------------|
| Liste planer        | Adm. virk   | somhet                                   |                               |             |
| laner Person Adm.   | roller Adm. | maler > Adm. planinnhold Rapporter       |                               |             |
| Lag ny planmal      | Plantyne *  | Restrivelse                              | Endret av                     | Endret dato |
| OP Mal Viderenående | TOP         | Mal for individuell opplæringsplan       | Kari Stranden Bå              | 29.08.2014  |
| OP TestUngdomsskole | IOP         | IOP Test Ungdomsskole                    | Terje Sagenes                 | 02.09.2014  |
| st8                 | SL          | Stafettlogg8                             | Terje Sagenes                 | 02.09.2014  |
| t007                | SL          | Digital stafettlogg007                   | Elin Nursey-Bray              | 02.09.2014  |
| te år barnehage     | IUP         | Forberede til skolestart                 | Elin Nursey-Bray              | 02.09.2014  |
|                     | IP          | Brukes som demo i Bærum kommune 3.9.2014 | Kjartan Kleppe                | 02.09.2014  |
| erum user case      |             |                                          |                               |             |

#### Lag ny planmal:

- Klikk på Lag ny planmal
- Legg inn Navn, Plantype og evet. en kort beskrivelse
- Hak av for de planelementer du ønsker skal være med i planmalen --> når en haker av for Mål og aktivitet / Kartlegging (Livsområde) så vil fanene for disse bli aktive

| 🏈 Visma SamPro, Visma                                                                                                    | Language: no <u>en</u> 🕡 | Logg ut Lise1 |
|----------------------------------------------------------------------------------------------------|--------------------------|---------------|
| Liste planer Adm. virksomhet                                                                                                    |                          |               |
| Planer Person Adm. roller Adm. maler <b>&gt; Adm. planinnhold</b> Rapporter                                                      |                          |               |
| *Navn: Læringsmål etter 2.årstr *Plantype: Individuell opplæringsplan 💟 Beskrivelse: Beskriver ulike læringsmål etter 2.årstrinn |                          |               |
| Planelementer         Opprett mål         Velg Livsområde                                                                        |                          |               |
| ✓ Mål og Aktiviteter                                                                                                    |                          |               |
| Fagplaner                                                                                                    |                          |               |
| ✓ Melding                                                                                                    |                          |               |
| 🗌 Kalender                                                                                                    |                          |               |
|                                                                                                    |                          |               |
| 🗹 Kartlegging (Livsområder)                                                                                                    |                          |               |
| Blogg ("Sist jeg var her")                                                                                                    |                          |               |
| J Dokumenter                                                                                                    |                          |               |
|                                                                                                    |                          |               |
|                                                                                                    | avb                      | Lagre         |
| © Visma Unique 2013 - www.visma.no/sampro                                                                                        |                          |               |

- Gå til fanen Opprett mål klikk på Legg til nytt mål
- Skriv inn Tittel på aktuelle mål. I beskriveselsfeltet har du mulighet å hente inn en tekstmal som tidligere er opprettet for maltypen - eller skrive inn egendefinert innhold.
- Legg inn så mange mål som ønskelig her.

| 🕉 Visma SamPro, Visma                 |                                                                                              |                | Language: no <u>en</u> 🔞 | Logg ut Lise1 |
|---------------------------------------|----------------------------------------------------------------------------------------------|----------------|--------------------------|---------------|
| Liste planer Adm. virkson             | nhet                                                                                         |                |                          |               |
| Planer Person Adm. roller Adm. male   | er > Adm. planinnhold Rapporter                                                              |                |                          |               |
| *Navn: Læringsmål etter 2.årstrj *Pla | ntype: Individuell opplæringsplan 💌 Beskrivelse: Beskriver ulike læringsmål etter 2.årstrinn |                |                          |               |
| Muntlig kommunikasjon                 | * Tittel <mark>: Muntiig kommunikasjon</mark>                                                |                |                          |               |
| Legg til nytt mål                     | B / ∐ ₩   ≣ ≣ ≣ ≣   Щ   Щ   Щ   Щ                                                            | Velg tekstmal: | ¥                        |               |
| *                                     | C X X X X X X X X X X X X X X X X X                                                          | Velg           | rd                       | Itakst        |

- Gå så til fanen Velg livsområde. Hak av for de kartleggingsområder som er aktuell i denne planmalen
- Du har her også mulighet å hente inn tekstmal som tidligere er opprettet for maltypen eller skrive inn egendefinert innhold

| 🔊 Visma SamPro, Visma                                                                                                    |                                                                                                   | Language: no <u>en</u> 🕐 Logg ut Lise1 |
|----------------------------------------------------------------------------------------------------|---------------------------------------------------------------------------------------------------|----------------------------------------|
| Liste planer Adm. vir                                                                                                    | ksomhet                                                                                           |                                        |
| Planer Person Adm. roller Adm                                                                                                    | . maler > Adm. planinnhold Rapporter                                                              |                                        |
| *Navn: Læringsmål etter 2.årstr                                                                                                    | * Plantype: Individuell opplæringsplan 💟 Beskrivelse: Beskriver ulike læringsmål etter 2.årstrinn |                                        |
| Planelementer Opprett mål                                                                                                    | Velg Livsområde                                                                                   |                                        |
| <ul> <li>Bolig</li> <li>Økonomi</li> <li>Dagtid-arbeid-skole-aktivitet</li> <li>Helse</li> <li>Sosialt fellesskap-nettverk</li> <li>Fritid</li> </ul> | B                                                                                                 | Velg tekstmal:<br>Velg V Hent maltekst |
|                                                                                                    |                                                                                                   | avbryt Lagre                           |

• Når du har fylt inn ønsket innhold - klikk Lagre

Du kommer nå tilbake til oversiktslisten. Du kan her gå inn igjen for å editere hvis dette er ønskelig.

| 🕉 Visma SamPro, Visn       | na          |                                              | Language: <b>no <u>en</u></b> | O Logg ut Lis |
|----------------------------|-------------|----------------------------------------------|-------------------------------|---------------|
| Liste planer               | Adm. virk   | somhet                                       |                               |               |
| Planer Person Adm.         | roller Adm. | maler <b>&gt; Adm. planinnhold</b> Rapporter |                               |               |
| Lag ny planmal             | Plantype    | Beskrivelse                                  | Endret av                     | Endret dato 束 |
| Læringsmål etter 2.årstrin | IOP         | Beskriver ulike læringsmål etter 2.årstrinn  | Lise1 Oshaug                  | 09.09.2014    |
| IUP: Ny i barnehage        | IUP         | Første møte med barnehagen                   | Lise Oshaug                   | 03.09.2014    |
| IOP TestUngdomsskole       | IOP         | IOP Test Ungdomsskole                        | Terje Sagenes                 | 02.09.2014    |
| Test8                      | SL          | Stafettlogg8                                 | Terie Sagenes                 | 02.09.2014    |

### 4.7 Rapporter/statistikk

Menyvalget Rapporter gir tilgang til en ad-hoc-rapport basert på ulike datatyper.

| Angi dato:       | Rapporten viser data fra planer som er opprettet <u>før</u> datoen du oppgir.<br>Både <u>aktive</u> (med gyldig samtykkeperiode) og <u>passive</u> planer (ugyldig/<br>utgått samtykkeperiode) blir tatt med i rapporten. |
|------------------|----------------------------------------------------------------------------------------------------|
| Velg plantype:   | En kan velge mellom Individuell Plan, Individuell opplæringsplan eller Alle plantyper. Når rapporten er generert vil en øverst i bildet se hvilke valg en har gjort.                                                      |
| Generer rapport: | Trykk knappen "Generer rapport" for å telle opp data for de ulike seksjonene i rapporten.                                                                                                    |
| Utskrift         | Hvis det er ønskelig å skrive ut rapporten kan en benytte nettleseren sin innebygde utskriftsfunksjon.                                                                                                    |

### Samletall

| visma veitera SamPro                                                                                                    |                                                                                  |                                              | Virk                        | somhet:                    | Testpilo                    | t                             | ?                      | õ   |
|----------------------------------------------------------------------------------------------------|----------------------------------------------------------------------------------|----------------------------------------------|-----------------------------|----------------------------|-----------------------------|-------------------------------|------------------------|-----|
| Planer Adm virksomh                                                                                                    | net                                                                              |                                              |                             |                            |                             |                               |                        |     |
| ettigheter Person Adm rol                                                                                                    | ler Rapp                                                                         | oorter                                       |                             |                            |                             |                               |                        |     |
| apporter pr. dato: 23.01.                                                                                                    | 2009 fo                                                                          | r Alle Plant                                 | typer                       |                            |                             |                               |                        |     |
| Angi<br>dato: Velg<br>Samletall                                                                                                    | plantype:                                                                        | Alle Pla                                     | antyper                     |                            | <b>v</b> G                  | enere                         | rrapp                  | ort |
| Angi<br>dato: Velg<br>Samletall                                                                                                    | plantype:<br>Aktive                                                              | Alle Pla                                     | antyper<br>For me           | eldinger i s               | G G                         | enere<br>an er bi             | rrapp<br>åde           | ort |
| Angi<br>dato: Velg<br>Samletall<br>Antall planer totalt                                                                                             | plantype:<br>Aktive                                                              | Alle Pla<br>Passive<br>14                    | antyper<br>For me<br>aktive | eldinger i s<br>og passive | Ganitt pr pla<br>e med i si | enere<br>an er bi             | rrapp<br>åde<br>gninge | en  |
| Angi<br>dato: Velg<br>Samletall<br>Antall planer totalt<br>Pålogginger (snitt pr. plan)                                                             | plantype:<br>Aktive<br>7<br>258                                                  | Alle Pla<br>Passive<br>14<br>0               | antyper<br>For me<br>aktive | eldinger i s<br>og passive | snitt pr pla<br>e med i si  | enere<br>an er ba<br>nittbere | rrapp<br>åde<br>gninge | en  |
| Angi<br>dato: Velg<br>Samletall<br>Antall planer totalt<br>Pålogginger (snitt pr. plan)<br>Meldinger (snitt pr. plan)                               | plantype:<br>Aktive<br>7<br>258<br>3,1                                           | Alle Pla<br><b>Passive</b><br>14<br>0<br>0,6 | antyper<br>For me<br>aktive | eldinger i s<br>og passive | snitt pr pla<br>e med i si  | enere<br>an er ba             | rrapp<br>åde<br>gning  | en  |
| Angi<br>dato: Velg<br>Samletall<br>Antall planer totalt<br>Pålogginger (snitt pr. plan)<br>Meldinger (snitt pr. plan)<br>Deltakere (snitt pr. plan) | plantype:           Aktive           7           258           3,1           7,4 | Alle Pla<br>Passive<br>14<br>0<br>0,6<br>6,2 | antyper<br>For me<br>aktive | eldinger i s<br>og passive | snitt pr pla<br>e med i si  | enere<br>an er bå             | r rapp<br>åde<br>gning | en  |

### Planer pr. koordinator

|                    | Aktive | Passive | Hvis to koordinatorer deltar på samm    |
|--------------------|--------|---------|-----------------------------------------|
| almar Ugnstugun    | 0      | 1       | koordinatorer. Antall planer totalt vil |
| Arne Administrator | 1      | 3       | derfor bli lavere enn om en summere     |
| Peter Fuller       | 0      | 2       | for koordinatorene.                     |
| dvard Helling      | 5      | 19      |                                         |
| ohn Arve Skarstad  | 1      | 3       |                                         |
| Berit Hellebø      | 1      | 4       |                                         |
| lorten Lossius     | 2      | 1       |                                         |

### Aldersfordeling planeiere

|                | Aktive | Passive | Det er benyttet samme aldersinndeling som       |
|----------------|--------|---------|-------------------------------------------------|
| 0 - 5 år       | 1      | 0       | SSB og ulike typer kommunal<br>innrapportering. |
| 6 - 9 år       | 0      | 1       |                                                 |
| 10 - 14 år     | 0      | 0       |                                                 |
| 15 - 24 år     | 0      | 4       |                                                 |
| 25 - 34 år     | 0      | 1       |                                                 |
| 35 - 44 år     | 3      | 1       |                                                 |
| 45 - 54 år     | 2      | 2       |                                                 |
| 55 - 64 år     | 1      | 1       |                                                 |
| 65 - 75 år     | 0      | 0       |                                                 |
| 75 år og eldre | 0      | 0       |                                                 |

### Antall pålogginger

| Mindre enn 4 pålogginger | 13 | Det er antall planer som er utgangspunktet,    |
|--------------------------|----|------------------------------------------------|
| 5 - 9 pålogginger        | 6  | og tallene kan gi en indikasjon på i hvor stor |
| 10 - 14 pålogginger      | 1  | andel av planene det er lite eller mye         |
| Mer enn 15 pålogginger   | 9  | aktivitet.                                     |

### 5 Bruk av SamPro til individuelle opplæringsplaner (IOP)

Dette punktet i brukerdokumentasjonen er under bearbeidelse og vil bli lagt ut senere.

### 6 Vanlige spørsmål

## Vi ønsker å ta i bruk "Visma FLYT Arkiv" sammen med SamPro - hvordan får jeg bestilt denne?

• Logg inn på https://community.visma.no/ - der ligger en egen bestillingsfunksjon.

### Hvordan får jeg en rask oversikt over planen?

• Det er en egen funksjon for forhåndsvisning av planen. Denne finner du ved å klikke på skriverikonet øverst til høyre, velge hva du ønsker å få skrevet ut - og trykke på skillefanen *Forhåndsvisning*. Det er ikke nødvendig med passord for å få en forhåndsvisning - det brukes bare ved utskrift.

#### Hvordan kan jeg få lagret et notat eller melding jeg ikke er ferdig med å skrive?

• Du har et eget valg for dette ned til høyre; *Lagre som kladd*. Da blir meldingen lagret i mappen *Under arbeid*. Ingen andre vil ha tilgang til meldingen så lenge den er under arbeid. For å sende/ferdigstille meldingen, velg *Rediger* og trykk *Send*.

#### Kan jeg endre et notat som er sendt ut?

• Nei. Når notatet først er sendt ut kan du ikke endre det lenger, men du kan sende det på nytt ved hjelp av funksjonen *Videresend*. Dette kan f.eks. være aktuelt hvis en har sendt ut et referat etter et møte, og det kommer inn endringsønsker til referatet.

#### Hvilke nettlesere kan jeg bruke?

 Alle de fem mest brukte: Firefox, Google Chrome, Internet Explorer, Opera og Safari. Når det gjelder Internet Explorer er det viktig at en benytter versjon 8 eller nyere - en vil ellers få feilvisninger i noen skjermbilder.

#### Blir jeg automatisk utlogget av SamPro?

• Etter en halv times inaktivitet vil du få meldingen "Du vil bli logget ut av SamPro om 5 minutter pga. inaktivitet. Klikk OK for å fortsette å bruke SamPro."

#### Hvordan kan jeg vite om planen er blitt oppdatert?

• Du kan abonnere på ulike varslinger, f.eks. ved ny melding til deg, et nytt mål eller aktivitet. Dette kan du selv sette opp i deltakerkortet ditt. Du kan velge om du vil ha varsel via SMS og/eller epost.

#### Hvordan får jeg slettet en deltaker fra en plan?

• Sletting av plandeltaker kan bare utføres av koordinator. Slettingen foregår ved å åpne deltakerens personkort, nullstille samtykket og deretter velge slett. Personen blir ikke slettet fra SamPro, men bare fra den aktuelle plan.

#### Hvordan får jeg slettet en plan fra SamPro?

• Det er kun koordinator som kan slette en plan. Selve slettingen skjer via Liste Planer og lenken *Administrer plan.* Du finner en mer informasjon om dette under Hjelp og kapitlet *Administrere planen*.

### Er det mulig å flytte om på rekkefølgen på Mål og Aktiviteter?

• Ja. Koordinator kan stokke om både på mål og aktiviteter. Hvis en flytter et mål vil aktivitetene følge med. Du finner mer informasjon om dette i Hjelp-funksjonen under punktet *Administrere planen*.

#### Jeg får ikke utskrift av alle meldingene?

• Det er kun meldinger som er kategoriserte (Referat eller Notat) som blir skrevet ut. Hvis du vil kategorisere en melding som du har sendt eller mottatt kan du gjøre dette ved å videresende den til deg selv.

#### Jeg får ikke skrevet planen?

 Her kan det være ett tips å skrive ut del for del av planen, dette for å verifisere hvor utskriften feiler. Det kan være formateringsproblemer hvis det er benyttet kopier og lim inn fra Word. Hvis du skal lime inn fra Word er det lurt å benytte funksjonen du finner under Wordikonet i knapperaden i SamPro sin tekstbehandler.

#### Vi skulle gjerne laget en fiktiv plan før øvelsesformål?

- Ta kontakt med Visma Support for å få et fiktivt fødselsnummer.
- Vær påpasselig med å ikke benytte "tilfeldige" mobilnummer i fiktive planer. Hvis varsel er skrudd på vil en tilfeldig person da få (ufoståelige) varsler fra SamPro-